# 毕业设计【论文】智慧指导系统

# 用户手册

(学生端)

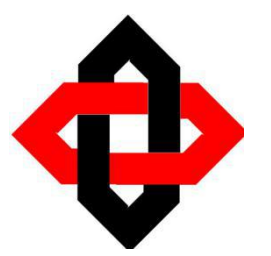

广州经信纬通科技股份有限公司

2020年12月

| 第1章 引言4         |
|-----------------|
| 1.1 编写目的4       |
| 1.2 服务联系方式4     |
| 第2章 软件概述5       |
| 2.1 系统简介5       |
| 2.2 浏览器版本5      |
| 2.3【下载】按钮6      |
| 第3章 系统流程图7      |
| 第4章 功能操作(学生端)8  |
| 4.1 登录          |
| 4.1.1 登录系统8     |
| 4.1.2 修改密码9     |
| 4.1.3 退出登录      |
| 4.1.4 使用手册10    |
| 4.2 顶部导航栏11     |
| 4.2.1 首页11      |
| 4.2.2 互动11      |
| 4.2.3 消息        |
| 4.2.4 技术交流12    |
| 4.3 个人信息及统计栏目12 |
| 4.3.1 基本信息13    |
| 4.3.2 我的进度13    |
| 4.3.3 我的排名14    |
| 4.3.4 文档提交14    |
| 4.3.5 在线时长15    |
| 4.4 选题15        |
| 4.4.1 课题选报      |
| 4.4.2 课题申报      |
|                 |

| 4.5 文档     | 18 |
|------------|----|
| 4.5.1 任务书  | 19 |
| 4.5.2 周记   | 19 |
| 4.5.3 开题报告 | 23 |
| 4.5.4 论文初稿 | 25 |
| 4.5.5 查重报告 | 26 |
| 4.5.6 论文终稿 | 29 |
| 4.6 答辩     |    |
| 4.7 成绩     |    |
| 4.8 资讯     |    |
| 4.8.1 行业前沿 | 33 |
| 4.8.2 公告栏  | 34 |
| 4.8.3 专家观点 | 34 |
| 4.9 资料库    | 35 |
| 4.9.1 通用文档 | 35 |
| 4.9.2 优秀论文 | 36 |
| 4.9.3 项目库  | 36 |
| 4.10 智囊团   | 37 |
| 4.10.1 导师库 | 37 |
| 4.10.2 专家库 |    |

# 第1章 引言

#### 1.1 编写目的

本《用户使用手册》以提供系统简介、功能说明和常见问题及解答等主要内容,帮助资 产管理人员可以在较短时间熟悉掌握该系统,达到真正提高工作效率的目的,本系统手册分 为四个层级来讲解用户的操作

#### 1.2 服务联系方式

- 电话: (020) 38627122
- 网站: www.jxvt.cn www.jxvt.com.cn
- 邮箱: vision@jxvt.cn
- 地址:广州科学城彩频路 11 号广东软件科学园 A 栋 308A

# 第2章 软件概述

#### 2.1 系统概述

《毕业设计智慧指导系统》是帮助大学毕业生进行毕业设计课题选报、完成、提交等的一 套软件系统,该系统不仅实现了完成毕业设计课题的整个业务流程,并重在通过采用文本挖掘、 数据分析、数据挖掘等技术和专家智库、项目分析等服务体系角度出发提供智慧的指导,以解 决目前在完成毕业课题的过程中存在的诸多问题,从而实现高质量、清晰的、有意义的完成毕 业设计课题,对大学所学知识在毕业设计课题的研究过程中进行总结和使用,实现知识的转化, 未来发展方向的对接。

该系统提供有 PC 端、APP 端,方便各级用户在不同的场景下使用。为了实现可信、可追 溯、不可篡改等,系统的架构体系支持有关重要数据上链。

系统可以部署在大学的二级学院,也可以扩展到整个大学。系统由一个基础框架平台和各 个二级学院的接入端组成。

#### 2.2角色功能

根据毕业设计论文的使用体系,该系统支持大学教务处、二级学院、指导导师、评测导师、 评阅导师、毕业生、非毕业生、系统管理员等各级用户。

系统的用户角色有以下几种,分别是:

1、系统管理员:负责对系统进行数据初始化、模型编辑、选项设定、数据备份等功能。

2、指导教师:负责提出毕业设计课题题目,审核文档,论文审核等。

3、评测导师: 评测导师组,负责对相关的指导教师的每个题目进行全方位的审核,提供 学生选报参考。

4、评阅导师:评阅老师负责对学生论文进行评阅,给定成绩和评阅意见。

5、二级学院:负责对该学院的所有的学生、指导教师、论文等进行管理。

6、毕业生:登录系统后,能够选报已经通过审核的毕业设计课题,或者自身提交毕业设 计课题题目,并且能查看毕业设计相关信息。

7、非毕业生:登录系统后,能够查看毕业设计流程、历届毕业设计论文及有关的项目文档。

### 2.3 浏览器版本

毕业设计智慧指导系统支持浏览器版本包括: IE8 及以上版本、360 浏览器最新版本、谷 歌浏览器最新版本、火狐浏览器最新版本。

#### 2.4【下载】按钮

在系统中,部分打开的页面中会有【下载】图标按钮,点击【下载】按钮,系统会以 Word 形式导出页面内容。如下图,点击"下载"可将文件下载到本地电脑。

| 又档类型: 任务书<br>发布时间: 2020-09-28<br>附件: 毕业论文任务安排 | <ul> <li>(J)</li> </ul> |
|-----------------------------------------------|-------------------------|
| 已接收                                           | 2020-09-28 12:13:53     |

第3章 系统使用流程图

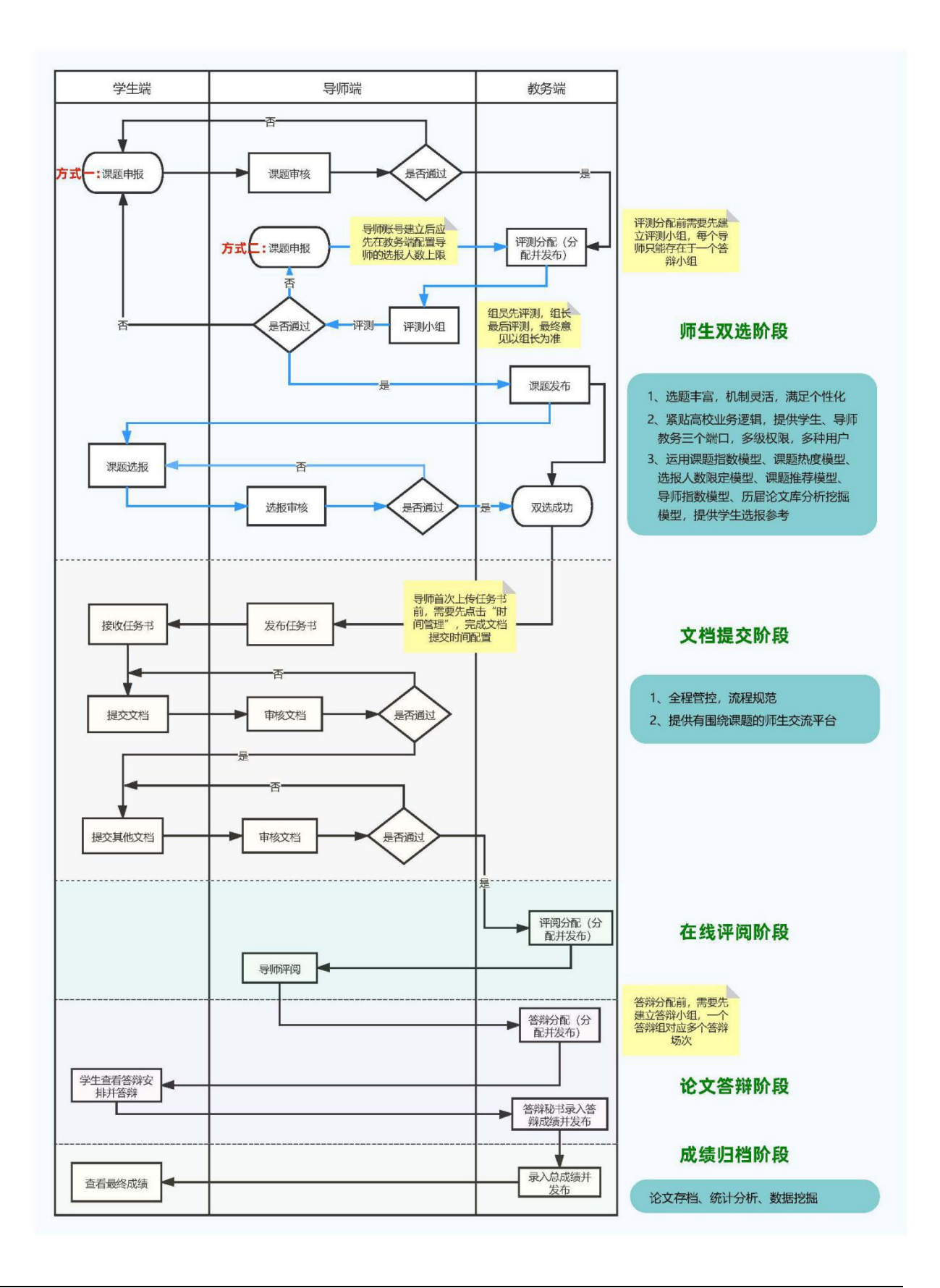

# 第4章 功能操作(学生端)

#### 4.1 登录

学生可通过系统地址、利用管理员分配的账户密码进行登录(注:建议登录系统后建议尽快修改密码, 以保护账户安全)

#### 4.1.1 登录系统

1) 打开毕业设计智慧指导系统网页, 输入学生账号密码后, 点击【登录】即可进入系统首页。

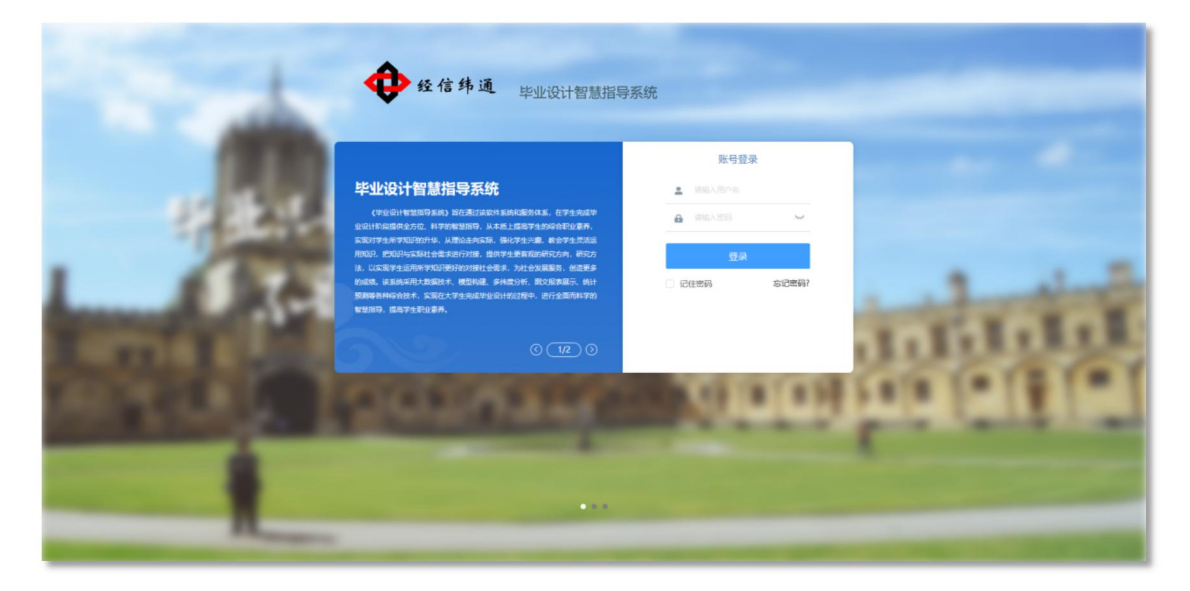

登录界面

| 💠 毕业设计智慧指导系统 🏾 🌞 生業                                                                                                    |                                                | 合首页 ③ 互;                           | 动小消息 日               | 日技术交流              | 2 KE -                           |
|----------------------------------------------------------------------------------------------------|------------------------------------------------|------------------------------------|----------------------|--------------------|----------------------------------|
| 张三 20201207<br>未料生焼、计算町以字均技术 2020届<br>→ 首前参照料                                                                                                    | 0%<br>##29###                                  | <b>0</b> /0<br>我的那名                | 0/<br><sup>文档题</sup> | 上次登录时间:;<br>0<br>段 | 020-12-07 15:30:52<br>Oh<br>在线时长 |
|                                                                                                    |                                                | 5<br>论文成绩                          | ■ 资讯                 | 公告栏                | C 換一換<br>专家观点                    |
| 講義         講義共変         新設計実営         野崎         高が           排命         51400-000         (課題)出版         (課題)出版         (課題)出版           中内の調査         中内の調査         (評価)         (評価)         (評価) | 1111日本第二 × × × × × × × × × × × × × × × × × × × | ◆ >>>>>>>>>>>>>>>>>>>>>>>>>>>>>>>> | 222                  |                    |                                  |
| ② 文档                                                                                                    |                                                | $\oplus$                           |                      | 智无内容               | 查看更多 >                           |
| 1                                                                                                    | 育无内容                                           |                                    | <b>曲 资料库</b>         | 伊莱讷女               | い 換一換                            |
| <u>き</u> 装飾                                                                                                    | <b>第</b> 无内容                                   | ٢                                  | 通用文档                 | 和5516文<br>智无内容     | 4 <u>4</u> 074                   |
|                                                                                                    |                                                |                                    |                      |                    | 查看更多 >                           |

注:如本图与系统不一致,请以系统为准)

### 4.1.2 修改密码

1)鼠标移至右上角头像或用户名会显示折叠菜单,选择并点击【修改密码】,即可进入密码
 修改;(注:登录系统后建议尽快修改密码,以保护账户安全)

|      | 合 首页 | ☺ 互动 | 心 消息 | 🖾 技术交流 | <b>2</b> 38% | 华 🗸          |
|------|------|------|------|--------|--------------|--------------|
|      |      |      |      | 上次登录时间 | : 2020-10    | 退出登录<br>修改密码 |
| 0%   |      | 0/9  |      | 0/0    | 0            | 使用手册         |
| 我的进度 | ₽    | 的排名  | 文    | 档提交    | 在线           | 时长           |

(注:如本图与系统不一致,请以系统为准)

2) 输入新旧密码,点击【提交】,提交后自动返回首页并提示修改成功。

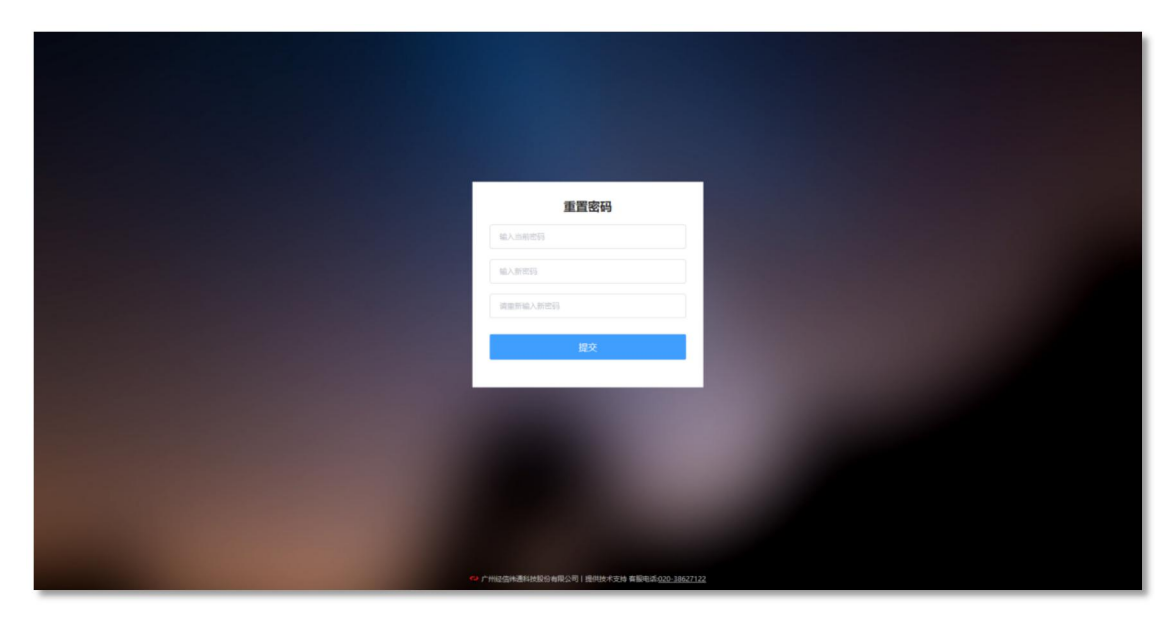

(注:如本图与系统不一致,请以系统为准)

#### 4.1.3 退出登录

鼠标移至右上角头像或用户名会显示折叠菜单,选择并点击【退出登录】,即可退出系统。

|      |      |   |             |          | 退出登录         |
|------|------|---|-------------|----------|--------------|
|      |      |   | 上次登录时间:     | 2020-10- | 修改密码<br>使用手册 |
| 0%   | 0/9  | ( | <b>)</b> /0 | -0       | n            |
| 我的进度 | 我的排名 | 文 | 当提交         | 在线印      | 时长           |

(注:如本图与系统不一致,请以系统为准)

### 4.1.4 使用手册

鼠标移至右上角头像或用户名会显示折叠菜单,选择并点击【使用手册】后显示弹窗,选择【确 定】即可。

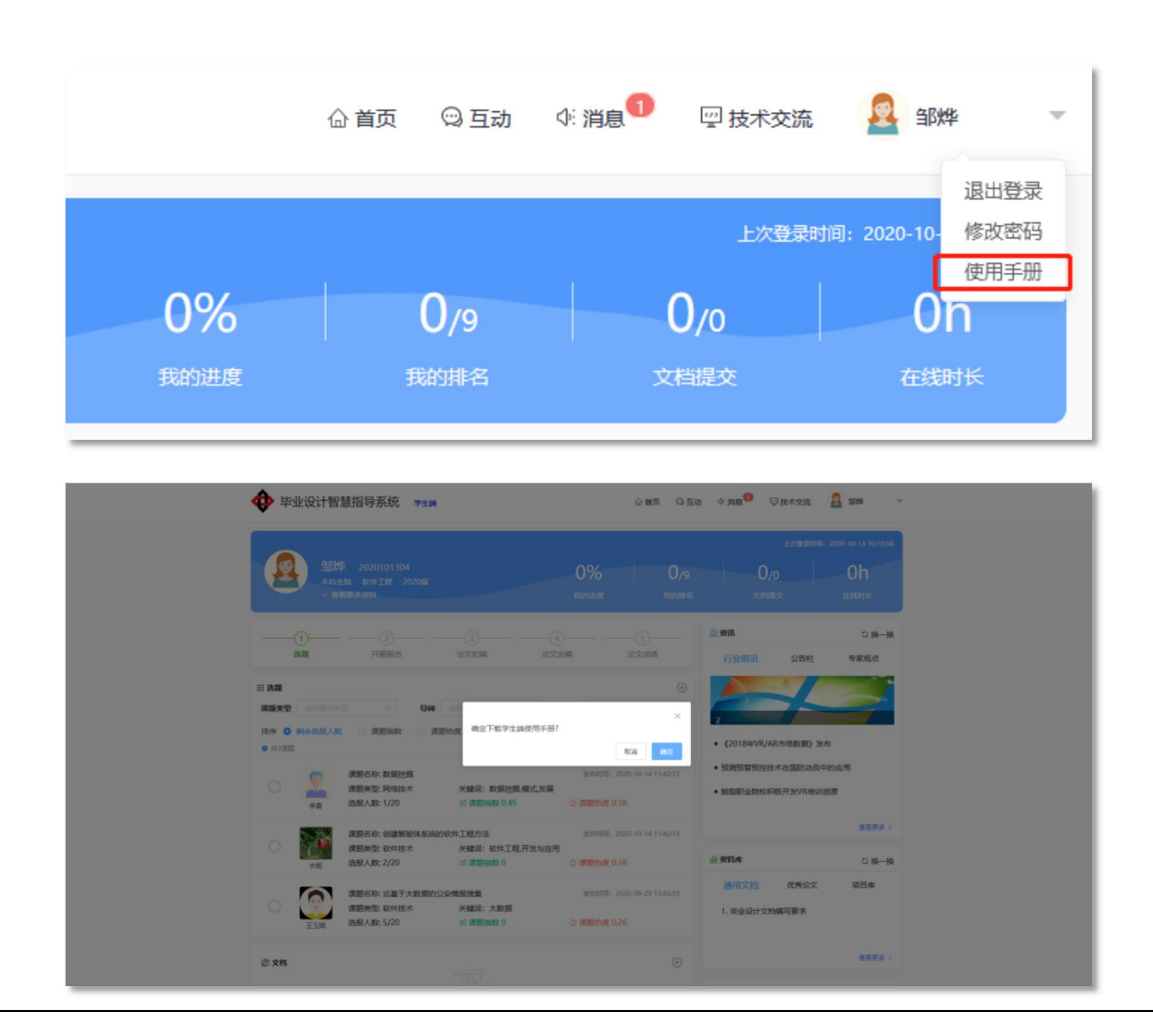

(注:如本图与系统不一致,请以系统为准)

#### 4.2 顶部导航栏

顶部导航栏主要展示学生相关的操作信息。学生可在顶部导航栏中查看消息,参与技术交流或者进行 聊天互动。

## 4.2.1 首页

点击顶部导航栏中的【首页】,可返回到系统的主页面。

| 💠 毕业设计智慧 | 指导系统 学生端                            |           |              | ☆ 首页 ◎ 互減           | ) ¢: 消息 <sup>1</sup> | 19 技术交流               | 2 st#                             |
|----------|-------------------------------------|-----------|--------------|---------------------|----------------------|-----------------------|-----------------------------------|
|          | 2020101304<br>8 软件工程 2020届<br>18多資料 |           | 0%<br>Review | <b>0</b> /9<br>我的排名 | C<br>×t              | 上次登录时间:<br>)/0<br>)提交 | 2020-10-13 10:10:58<br>Oh<br>在就时长 |
| 1<br>选题  | 2                                   | 3<br>论文初稿 | 4<br>论文定稿    |                     | 资讯                   | 公告栏                   | C 換一換<br>专家观点                     |

#### 4.2.2 互动

点击顶部导航栏【互动】,可实现各级用户之间的信息交流

点击右上角的【+】图标,会弹出"通信录",选择联系人点击【发送消息】即可

| 💠 毕业设计智慧指导 | 异系统 学生端      | ☆ 首页 □ 互动        | 4:消息 19 技术交流 🙎 王礼安 🔻             |
|------------|--------------|------------------|----------------------------------|
|            |              | 通信录              | × 757661101: 2020-12-10 09:14:58 |
| 王礼安        |              |                  | le Oh                            |
| ✓ 查看更多     | 周安宁          | 本科生院             | ○ 发送消息                           |
| Q. 硝搜索联系人  | - 胡毅         | 本科生院             | ○ 发送消息                           |
|            | 吴依依          | 本科生院             | ○ 发送消息                           |
|            | <b>全</b> 李晓娜 | 本科生院             | ○ 发送消息                           |
|            | <b>全</b> 陈晓婷 | 本科生院             | ◎ 发送满意                           |
|            | 王礼安          | 本科生院             | ◎ 发送消息                           |
|            | 💂 叶枫         | 本科生院             | 0 发送消息                           |
|            | 夏 黄小玲        | 本科生院             | 0 发送消息                           |
|            | 2 孔晨         | 本科生院             | 0 发送消息                           |
|            | 2 常静         | 本科生院 13800138000 | 0 发送消息                           |
|            |              | 〈 1 2 〉共17条      | 按Enter罐发送 爱迷                     |
|            |              |                  |                                  |

## 4.2.3 消息

点击顶部导航栏【消息】,显示导师审核消息和系统消息的通知;对于接收但未查看的通知,给 予提醒;可通过页面右上角的按钮对所有消息进行"标记全部已读"和"全部清空"操作。

| ቍ 毕业设计智慧指导系统 考生論                       | ☆ 首页 Q 互动 🕢 消息 🌒 🖓 炭水交流 🤷 副弊 👻                                               |
|----------------------------------------|------------------------------------------------------------------------------|
|                                        | 上水登運明第:2020-10-13 10.10.58<br>の% 0/9 0/0 0h<br>19659日第 18659日名 文相語文 在3589145 |
| 审核消息 <u>系统消息 (1)</u>                   | 标记全部已读 全部请在                                                                  |
| 通用文档<br>数务处发布了《毕业设计文档编写要求》,请注意去通用文档查看。 | ·未读<br>1个月前                                                                  |

## 4.2.4 技术交流

点击顶部导航栏【技术交流】,显示我的论文和系统推荐论文,可对论文进行查看详情或者评论 操作;

| 💠 毕业设计   | 智慧指导系统 😕                                              | 满    |      |                             | 首页 😳 互动      | ④ 消息                  | 👱 卢荣凯                                 |
|----------|-------------------------------------------------------|------|------|-----------------------------|--------------|-----------------------|---------------------------------------|
|          | 与 <b>荣凯 2020092915</b><br>時4生院 软件工程 2020届<br>> 香着更多资料 |      | 9    | <b>4%</b><br><sup>納进度</sup> | 1/11<br>我的那名 | 上次登录时和<br>5/5<br>文档提交 | i): 2020-09-29 12:14:02<br>Oh<br>在线时长 |
| 我的 推荐    | 芽                                                     |      |      |                             |              |                       |                                       |
| 题目编号     | 题目名称                                                  | 题目来源 | 题目类型 | 题目指数                        | 关键字          | 评论数                   | 操作                                    |
| 20200006 | 论基于大数据的公安情<br>报搜集                                     | 导师命题 | 软件技术 | 0                           | 大数据          | 14                    | 查看评论                                  |

(注:如本图与系统不一致,请以系统为准)

#### 4.3个人信息及统计栏目

进入学生端首页,即可看到个人信息及统计栏目,该栏目中包含个人信息、我的进度、我的排名、 文档提交、在线时长的信息,并显示上次登录时间的记录。

| 💠 毕业设计智慧                           | 慧指导系统 🄧                            | 满               | ☆ 重页 〇 互动 小 消息 <sup>69</sup> □ 技术交流 🤷 留時 🌱 |                |              |                    |                                        |  |
|------------------------------------|------------------------------------|-----------------|--------------------------------------------|----------------|--------------|--------------------|----------------------------------------|--|
|                                    | 2020101304<br>姚 软件工程 2020届<br>团多资料 |                 | 0%<br>National are                         | 0/9<br>158/184 | 5 X#3        | 上次發業时间:<br>0<br>BQ | 2020-10-13 10:10:58<br>Oh<br>72:55915: |  |
|                                    | 2<br>开题报告                          | 3               | 4<br>他文定稿                                  |                | ● 資訊<br>行业前沿 | 公告栏                | 2 換一換                                  |  |
| # 选题<br>律题类型 8月28月5<br>排序 0 新余选版人数 |                                    | <b>释 医球筋等全体</b> | ✓ 关键词 (2)                                  | (→)            | 3            |                    |                                        |  |
|                                    |                                    |                 |                                            |                |              |                    |                                        |  |

## 4.3.1 基本信息

在展示个人信息的模块中,点击【查看更多资料】,可展开用户所有的信息;当点击【收起】即 可隐藏部分用户信息。

| • 毕业设计智慧指导系统 "###                                   | 公首页 ♀互动 ◆消息 9 □技术交流 🧕 銅桦 👻                                                     |
|-----------------------------------------------------|--------------------------------------------------------------------------------|
| ● 1012年 2020101304<br>本科生務 535年1日 2020日<br>● 営業型多会科 | 上の情報度利用: 2020-10-13 10:10:58<br>の% 0/9 0/0 0h<br>現的出版 現如的場合 文件記述文 在名明书:        |
|                                                     | 个人信息收起状态                                                                       |
| ◆ 毕业设计智慧指导系统 考生講                                    | ☆ 首页 🔍 互助 🕂 消息 🏮 🖳 授持术交流 🚨 鄙弊 👻                                                |
|                                                     | 上次登録時間: 2020-10-13 10:10:58<br>の% 0/9 0/0 0h<br>時間20時度 時間20時度 定利期度文<br>在1989日に |

个人信息展开状态

# 4.3.2 我的进度

在统计栏目中,可查看到我的进度的百分比,还可点击【我的进度】跳转到进度详情页。

| • 毕业设计智慧指导系统 李生講                             |                   | 合 首页     | ◎互动        | ¢: 消息 <mark>①</mark> | 回 技术交流               | 🧟 38%¥                                      |
|----------------------------------------------|-------------------|----------|------------|----------------------|----------------------|---------------------------------------------|
| 部件 2020101304<br>本科生統 軟件工程 2020届<br>〜 査査更多資料 | <b>0%</b><br>我的进度 | C<br>Bir | )/9<br>的排名 | (<br>×               | 上次登录时i<br>0/0<br>档提交 | 問: 2020-10-13 10:10:58<br><b>Oh</b><br>在线时长 |

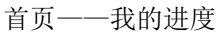

| 💠 毕业设     | 计智慧指导系统 学生满                                         |           |               | ☆ 首页                | ◆: 消息 1 □ 技术交流       | 🧕 18#¥ 🗸                             |
|-----------|-----------------------------------------------------|-----------|---------------|---------------------|----------------------|--------------------------------------|
|           | <b>卸炉 2020101304</b><br>本科生貌 软件工程 2020届<br>> 査者更多資料 |           | 0%<br>Beriste | <b>0</b> /9<br>我的排名 | 上次發展的<br>0/0<br>文档提交 | 間: 2020-10-13 10:10:58<br>Oh<br>在践时长 |
| 我的进度      | 我的排名                                                |           |               |                     |                      |                                      |
| ①<br>选题   | ●<br>自主命題<br>設施<br>2020-10-13 10:40:53              | ●<br>译测小组 | 。<br>发布课题     |                     |                      |                                      |
| ②<br>开题报告 | 0<br>文档提交                                           |           |               |                     |                      |                                      |

进度详情页

### 4.3.3 我的排名

在统计栏目中,可查看到在用户在相关课题中的排名,且可点击【我的排名】跳转到排名详情页。

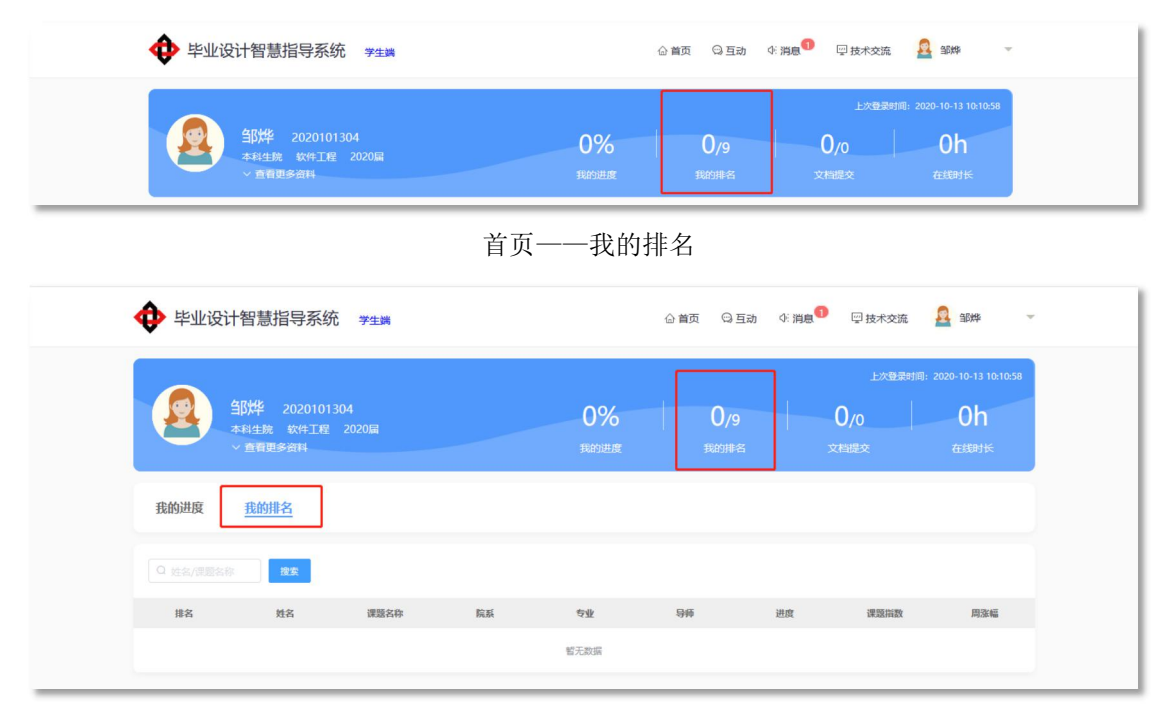

排名详情页

## 4.3.4 文档提交

在统计栏目中,可查看到学生提交文档状况和文档提交的数量。

| • 毕业设计智慧指导系统 ***                             |                    | 合首页 😋      | 互动 ⊄∷消息  | 技术交流                         | 🧕 邹烨 👻                                                  |  |
|----------------------------------------------|--------------------|------------|----------|------------------------------|---------------------------------------------------------|--|
| 部件 2020101304<br>本料生成 软件工程 2020届<br>~ 査報更多資料 | 0%<br>18470311-187 | 0/9<br>我的# | 9<br>名 3 | <u>上次</u> 登录时<br>0/0<br>文档提交 | 118]: 2020-10-13 10:10:58<br>Oh<br><del>7⊒8581 f≲</del> |  |

## 4.3.5 在线时长

在统计栏目中,可查看到学生在线时长的总时间。

| 毕业设计智慧指导系统 学生端 |              | ☆首页   ◎ 互动   | ○ 消息 1 四 技术交流        | 🧟 98# -                                     |  |
|----------------|--------------|--------------|----------------------|---------------------------------------------|--|
|                | 0%<br>Review | 0/9<br>我的#~S | 上次登录时<br>0/0<br>文档提交 | 明: 2020-10-13 10:10:58<br><b>Oh</b><br>在线时长 |  |

#### 4.4 选题

在首页的选题操作面板中,学生可看到导师所发布的课题信息。

学生可以点击【课题类型】、【导师】、【关键词】的输入框选择或者输入相应的选项信息对课题检索,还能根据【剩余选报人数】、【课指数】、【课题热度】对课题进行排序。

| ₩ 毕业设计餐                                                                                                    | 智慧指导系统 ****                                                                                                    |                                                                                                    |                                                                            | ☆ 首页                                                                                                 | <b>Φ: 消息</b> <sup>1</sup>                                        | 回 技术交流                              | A 18# -                                 |
|----------------------------------------------------------------------------------------------------|----------------------------------------------------------------------------------------------------|----------------------------------------------------------------------------------------------------|----------------------------------------------------------------------------|----------------------------------------------------------------------------------------------------|------------------------------------------------------------------|-------------------------------------|-----------------------------------------|
| ()<br>()<br>()<br>()<br>()<br>()<br>()<br>()<br>()<br>()<br>()<br>()<br>()<br>(                                                                                                    | <b>祥</b> 2020101304<br>生院 软件工程 2020届<br>2百更多資料                                                                                                    |                                                                                                    | <b>0%</b><br>我的进度                                                          | <b>0</b> /9<br>我的那名                                                                                  | <b>0</b><br><sup>文档</sup>                                        | 上次登录时间: ;<br>/0<br>堤交               | 2020-10-13 10:10:58<br>Oh<br>在线时长       |
|                                                                                                    | 2<br>开题报告                                                                                                    |                                                                                                    | )                                                                          |                                                                                                    | 资讯                                                               |                                     | C 换一换                                   |
| 课题类型                                                                                                    | 大型 マ 身体                                                                                                    |                                                                                                    |                                                                            | \$250122.000000000000000000000000000000000                                                           |                                                                  | UNDERSTAND                          | Carlotter.                              |
| 排序 🖸 剩余洗报人                                                                                                    | 数 ○ 课题指数 ○ 课!                                                                                                    | [2000 0000 000 000 000 000 000 000 000 0                                                               |                                                                            |                                                                                                    | 3                                                                | Electron .                          |                                         |
| 排序 ◎ 剩余选报人                                                                                                    | 数 课题指数 课                                                                                                    |                                                                                                    | 发布时间: 20                                                                   | <u>古向</u><br>重査<br>020-10-14 11:42:13                                                                | 3<br>• 《2018年VR/A<br>• 预测预警预控                                    | AR市场数据》发布支术在国防动员中的                  | 前的应用                                    |
| 排序 <b>》</b> 剩余选报人                                                                                                    | 取 课题指数 课题<br>课题名称: 数据拉据<br>课题类型: 网络技术<br>选振人数: 1/20                                                                                                    | 武術道<br>关键词: 数据控集模式发展<br>武课整路数 0.45                                                                     | 发布时间: 20<br>② 课题热度 0.3                                                     | 1000-10-14 11:42:13<br>288                                                                           | 3<br>• 《2018年VR/A<br>• 预测预警预控<br>• 鼓励职业统校科                       | AR市场数据》发布<br>支术在国防动员中的<br>积极开发VR培训资 | 前面用                                     |
| 日本 ○ 新会法組入<br>● 月3歳回<br>● 月3歳回<br>● 月3<br>● 月3<br>● 月3<br>● 月3<br>● 月3<br>● 月3<br>● 月3<br>● 月3                                                                                                    | (課題) 課題指数 课題<br>課題送称: 数据花調<br>理題送型: 网络技术<br>边报人数: 1/20<br>課題名称: 创建智能体系统由<br>課題送型: 软件技术<br>边报人数: 2/20                                                    | Ebb度<br>外建词:数据论编模式发展<br>后课题指数0.45<br>约续件工程方法<br>外提词:软件工程开发与应用<br>后课题指数0                                | 发布时间: 20<br>发布时间: 20<br>《 课题热度 0.3<br>发布时间: 20                             | 1990-D. 2020-110-12 11:42:13<br>188<br>1020-10-14 11:42:15<br>188<br>188                             | 3     《2018年VR//     预购预警预控3     鼓励职业院校科     董资 <b>约</b>         | AR市场数据》发布<br>支术在国防动员中的              | i<br>防広用<br>変更多 ><br>の 換一般              |
| <ul> <li>人知氏光余裕 ● 本明</li> <li>本明</li> <li>○ 第第</li> <li>○ 第第</li> <li>○ 第5</li> <li>○ 第5</li> <li>○ ○ ○</li> <li>○ ○</li> <li>○ ○</li></ul> | (課題) 課題指数 课题<br>課題是你: 数据范据<br>课題是些: 网络技术<br>选择人数: 1/20<br>课题名称: 创建销船体系统由<br>课题是些: 软件技术<br>选择人数: 2/20<br>课题名称: 论基于大数据的公<br>课题系称: 论基于大数据的公<br>课题系列数: 5/20 | Ebb度<br>关键词:数据论题,模式发展<br>点课题函数0.45<br>实体打理方法<br>关键词:坎许工程,开发与应用<br>点课题函数0<br>实体预设置<br>关键词:大发图<br>点课题函数0 | 发布时间: 2(<br>) 课题热度 0.3<br>发布时间: 2(<br>) 课题热度 0.3<br>发布时间: 2(<br>) 课题热度 0.2 | 220-10-14 114213<br>38<br>020-10-14 114213<br>38<br>020-10-14 114215<br>18<br>020-09-29 134355<br>26 | 3<br>• 《2018年VR/<br>• 预测预警预拉<br>• 鼓励职业统校科<br>• 鼓励职业统校科<br>· 通用文档 |                                     | 5<br>的应用<br>遼<br>登書要多 ><br>こ 換一換<br>項目库 |

## 4.4.1 课题选报

学生自主选择指导教师下发的课题,选择确认后提交,可查看选题状态情况,选择方式有两种: 第一种,可直接勾选首页的选题面板中课题信息列表前面的【小圆圈】,如下图;

|                                                                                                    |        |                                        |                                    |                         |                     |                             |          | :020-10-13 10:10:58 |
|----------------------------------------------------------------------------------------------------|--------|----------------------------------------|------------------------------------|-------------------------|---------------------|-----------------------------|----------|---------------------|
| 2                                                                                                    |        |                                        |                                    | 0%<br>Reside            | 0/s                 | 9 0/<br>客 文档#               |          | 0h<br>attore        |
|                                                                                                    | 1)     |                                        |                                    |                         |                     | <b>一资讯</b>                  |          | © 换—换               |
| ž                                                                                                    | 先題     | 开题报告                                   | 论文初稿 论文                            | 定稿                      | 论文成绩                | 行业前沿                        | 公告栏      | 专家观点                |
| Ⅲ 选题                                                                                                    |        |                                        |                                    |                         | (+)                 |                             |          | aning weeka.        |
| 课题类型                                                                                                    |        | ~ 导师                                   | 提示                                 |                         | ×                   | 3                           |          | in standard         |
| 排序 💿                                                                                                    | 剩余选报人数 | ○ 课题指数 ○ 课题热                           | 9度 🌔 是否选报课程                        |                         |                     | • 《2018年VR/A                | R市场数据》发布 |                     |
| Contraction of the second second seco |        |                                        |                                    |                         | 取消 発定               | <ul> <li>预测预警预控技</li> </ul> | 术在国防动员中的 | 的应用                 |
| $\odot$                                                                                                    |        | 课题名称: 数据挖掘<br>课题类型: 网络技术<br>选报人数: 1/20 | 关键词:数据挖掘,模式,发展<br>新课题指数 0.45       | 及他时间:<br>① 课题热度 〔       | .38                 | • 鼓励职业院校科                   | 极开发VR培训资 | 康                   |
|                                                                                                    |        |                                        | (4 T 10                            | 115-0-0-000             | 2020 10 14 11 42 17 |                             |          | 查看更多 〉              |
|                                                                                                    | 衣杨     | 课题关型:软件技术<br>选报人数: 2/20                | H-1程力法<br>关键词:软件工程,开发与应用<br>ポ课题指数0 | 20038:<br>日<br>① 课题热度 0 | .38                 | 舢 资料库                       |          | ℃ 换—换               |
|                                                                                                    |        | 课题名称:论基于大数据的公安                         | 情报搜集                               | 发布时间:                   | 2020-09-29 13:43:55 | 通用文档                        | 优秀论文     | 项目库                 |
|                                                                                                    | 王玉娟    | 课题类型: 软件技术<br>选报人数: 5/20               | 关键词:大数据<br>《 课题指数 0                | ③ 课题热度 0                |                     |                             |          |                     |
|                                                                                                    |        |                                        |                                    |                         |                     |                             | 暂无内容     |                     |

第二种,可通过点击选题面板右上角的【⊕】,选择【课题选报】选项跳转到课题选报面板,再 勾选课题信息列表前面的【小圆圈】,步骤如下图。

| ▶ 毕业设计智慧指导系统 考生論                          | ☆首页 ♀互动          | 4: MM      | ANAM WAIN 10200 | Realizer .                 | ROBS SRE           | а дааны                  |
|-------------------------------------------|------------------|------------|-----------------|----------------------------|--------------------|--------------------------|
| ▲B## 2020101304                           |                  |            |                 | an age (a.e.               | ANNA               |                          |
| 本料生物 W41FF 2020版<br>・ 監察現象相科 税約用度<br>総約用度 | U/9<br>我的排名      |            |                 |                            | ×                  |                          |
|                                           |                  | 新政 🚔       |                 | 2.50 AFE                   | C. Mathematic 0.36 | 2840728: 2020-16-14-11   |
| à.M                                       | ۲                | 113        |                 | 关键词:软件工程开发与应用<br>11 使服用数 0 | 0 WEINE 0.38       | MARTIN: 2020-16-14 114   |
|                                           | 課題选报<br>運動<br>運動 | 3<br>• (20 |                 | 关键词:大政策<br>at generat 0    | 0 課題時間 0.28        | 1948-1985 2020-06-29 13- |

当学生选报课题成功后,选题面板中将进入课题"待审核"状态,得由导师审核通过之后,方可 进行下一步操作,在此期间,学生可通过点击右下角图标,进行查看课题详情或者删除课题信息重新 选题。

| 1<br>选题                 | 2<br>开题报告  | 3<br>论文初稿 | 4<br>论文定稿 | 5<br>论文成绩 |
|-------------------------|------------|-----------|-----------|-----------|
| <b>:::</b> 选题           |            |           |           | $(\neq)$  |
| 课题名称: 创建智能体<br>导师名称: 衣杨 | 本系统的软件工程方法 |           |           | 题目来源:导师命题 |
| 待审核                     |            |           |           | E         |

#### 4.4.2 课题申报

1)点击选题面板右上角的【①】,选择【课题申报】选项后,将跳转至课题申报面板。

| (<br>ž              | 1)       | 2 开题报告     |                 | 3 论文初稿          |         | 4     | —5<br>论文成:     | <u></u>             |
|---------------------|----------|------------|-----------------|-----------------|---------|-------|----------------|---------------------|
| Ⅲ选题<br>课题类型<br>排序 ● | 选择题目类型   | (课题指数      | <b>导师</b><br>〇课 | 选择指导老师          | ~       | 关键词   | 在课题名称 1关       | (+)<br>课题选报<br>课题申报 |
| ● 共3课题              | <b>N</b> | 果题名称: 数据挖掘 |                 | 半線词・数据          | ☆掘 横式 ' | 发展    | 流时间:2020-10-14 | 11:42:13            |
| $\bigcirc$          |          | 和些大主, 例知汉小 |                 | 人 NE IPJ · 文以内J |         | CX/DR |                |                     |

首页选题面板进入"课题申报"

2)学生自主申报课题,填写课题内的相关内容,题目来源默认为"学生命题"(注:不可修改),选择指导教师后,点击【提交】后,选题面板中将进入课题待审核状态,并由导师审核通过后,方可进行下一步操作。

|             | 课题申    | 服      |  |
|-------------|--------|--------|--|
| *****       |        |        |  |
| 基本信息        |        |        |  |
| *课题名称       |        |        |  |
|             |        |        |  |
| *题目类型       | 题目来源   | * 指导老师 |  |
|             | > 学生命题 |        |  |
| * 关键词 +     |        |        |  |
| * 摘要        |        |        |  |
|             |        |        |  |
| * 建议研究方向和分析 |        |        |  |
|             |        |        |  |
|             |        |        |  |

填写课题申报信息

#### 4.5 文档

当导师审核通过课题后,文档面板中将会显示任务书、开题报告、周记、论文初稿、论文终稿、 查重报告等信息卡。当用户点击【全部展开】,将会显示全部文档,点击【收起】将隐藏部分文档。

| <b>::: 选题</b>                  |                                           | $(\div)$                    |
|--------------------------------|-------------------------------------------|-----------------------------|
| 课题名称:论基于大数据的公安情报搜集<br>导师名称:王玉娟 |                                           | 题目来源:导师命题                   |
| 已通过                            |                                           | ର                           |
| 1 文档                           |                                           | (+)                         |
| 文档类型:任务书<br>发布时间:<br>附件: 无     | 文档类型:周记<br>提交时间:2020-10-12<br>内容:卢荣凯的每周进度 | 2 - 2020-10-27<br>度   ⓪   ① |
| 待接收                            | 审核通过                                      | 2020-10-12 15:48:01         |
|                                | 全部展开 ~                                    |                             |

## 4.5.1 任务书

在任务书信息卡中,当用户点击【预览】图标按钮,将会预览附件中的文档;当用户点击 【下载】图标按钮,将会导出附件文档。

| 文档类型:任务书        | 文档类型:任务书          |
|-----------------|-------------------|
| 发布时间:2020-09-28 | 发布时间:2020-09-28   |
| 附件:毕业论文任务安排 💿 🚯 | 附件:毕业论文任务安排 ③ (3) |
| 待接收             | 待接收               |

### 4.5.2 周记

在周记信息卡中,唯有用户将任务书下载导出后,点击【点击进行编辑】才能显示周记编辑的弹 窗。

| 毕业论文学生端                                               | ● 请先下载任务书!                                                       |
|-------------------------------------------------------|------------------------------------------------------------------|
| a) 文档                                                 | ÷                                                                |
| 文档类型:任务书<br>发布时间:2020-09-28<br>附件:毕业论文任务安排 ③ ①<br>待接收 | 文档类型: 周记<br>提交时间: 2020-09-23 - 2020-09-30<br>内容: 2 点击进行编辑<br>符提交 |

当用户点击【点击进行编辑】,系统显示周记编辑的弹窗。在该弹窗中点击【添加周记】后,将 显示周记的【开始日期】、【结束日期】和【周记内容】输入框。

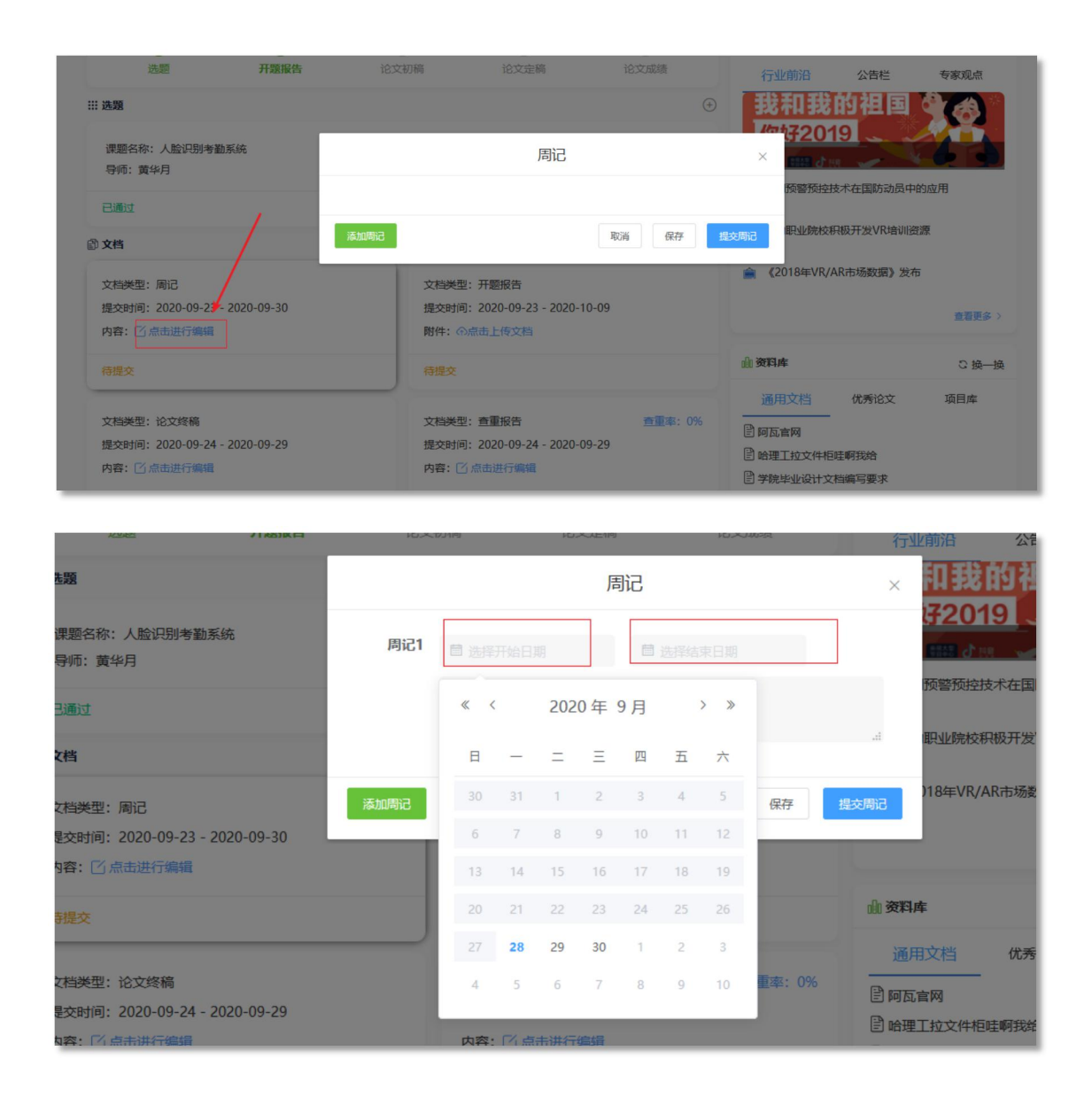

当用户完成周记的编写后,点击【保存】,周记将会被保存为草稿。用户可以在周记信息卡中看 到草稿保存的日期时间,点击【点击进行编辑】显示"周记编辑"弹窗,将会显示【删除】按钮,用 户可通过点击【删除】清除掉原先编辑的内容。

| 课题名称:人脸识别考勤系的<br>导师:黄华月                            | ÷.         |                                                                  | 题目来源:导师                   | ● 找材料数<br>你好子20<br>12 「「」               | 的祖国(19)                         |                              |
|----------------------------------------------------|------------|------------------------------------------------------------------|---------------------------|-----------------------------------------|---------------------------------|------------------------------|
| 已通过                                                |            | 周证                                                               | 5                         | )预警预括<br>×                              | 設术在国防动员中的应                      | 用                            |
| <b>診 文档</b>                                        | 周记1        | 2020-09-28                                                       | ■ 2020-09-30              | 职业院村                                    | 这积极开发VR培训资源                     |                              |
| 文档类型: 周记<br>提交时间: 2020-09-23 - 20<br>内容: [2]点由进行编辑 | 20-09-30   | 这周完成了人脸识别考勤系统的<br>面的编写。                                          | 界面设计和需求分析,下周              | )18年VR<br>将进行前端页<br>                    | /AR市场数据》发布                      | 查若更多〉                        |
| 待提交                                                | 添加周记       |                                                                  | 取消保存                      | - 提交周记                                  | ##\\\+                          | こ换一换                         |
| 文档类型:论文终稿<br>提文时间:2020-09-24 - 202<br>内容:② 点击进行编辑  | 20-09-29   | 文档类型: 查重报告<br>提交时间: 2020-09-24 - 20<br>内容: <sup>[2]</sup> 点击进行编辑 | <u>善重</u> 率:<br>)20-09-29 | 0%<br>曾阿瓦富网<br>曾哈理王拉文件<br>曾学院坐小设计       |                                 |                              |
|                                                    |            |                                                                  |                           |                                         |                                 |                              |
|                                                    |            |                                                                  |                           | 唐                                       | 记                               |                              |
| 文档类型:周记                                            |            |                                                                  | 周记1 👩                     | 唐<br>2020-09-28                         | 記 2020-09-30                    | 删除                           |
| 文档类型:周记<br>提交时间:2020-09-23-2<br>内容:[]/点击进行编辑       | 2020-09-30 |                                                                  | 周记1<br>章<br>1             | 唐<br>2020-09-28<br>阎完成了人脸识别考勤系统<br>的编写。 | 〕<br>□ 2020-09-30<br>的界面设计和需求分析 | <b>删除</b><br>f, 下周将进行前端页<br> |

当用户点击【提交周记】,系统将再次显示"确认"弹窗给用户确认。当用户点击【确认】 后,周记将提交到系统后台。

| Kek (185)                                |      |                   | 10.XAE119         | 10.2.442                    | 行                 | 业前沿           |
|------------------------------------------|------|-------------------|-------------------|-----------------------------|-------------------|---------------|
| <b></b>                                  |      |                   |                   |                             | ⊕ #11 #           | 龙的祖国          |
| 课题名称:人脸识别考勤系统                            |      |                   |                   | 新日本酒・弓術会郎                   | k <del>7</del> 20 | 019 <b>-</b>  |
|                                          |      |                   |                   | 应口 <i>不</i> 加, <b>石</b> 州叫龙 | -                 | 一预警预控技术在      |
| 已通过                                      |      |                   | 周记                |                             | ×                 |               |
| 副 文档                                     |      |                   |                   | Δ.                          |                   | 职业院校积极开       |
|                                          | 周记1  | 2020-09-28        | iii 20            | 020-09-30                   |                   | )18年VR/AR市均   |
| 文档类型:周记<br>提交时间: 2020-09-23 - 2020-09-30 | D    | 这周完成了人脸识<br>面的编写。 | 别考勤系统的界面设         | 计和需求分析, 下周将进                | 行前端页              | ,10- <b>-</b> |
|                                          |      |                   |                   |                             | X                 |               |
| 待提交                                      | 添加周记 |                   |                   | 取消保存                        | 提交周记              | ■<br>文档 优     |
| 文档类型:论文终稿                                |      | 文档类型: 查重          | 报告                | 查重率: 09                     | %<br>=    जिस्त   |               |
| 提交时间: 2020-09-24 - 2020-09-29            | 9    | 提交时间: 202         | 0-09-24 - 2020-09 | 9-29                        |                   | 时的            |
| 内容: [] 点击进行编辑                            |      | 内容: 🗋 点击道         | 进行编辑              |                             | Ē 中理              | 毕业设计文档编辑      |
| 待提交                                      |      | 待提交               |                   |                             |                   |               |

| 确认提交周记? |    | ×  |
|---------|----|----|
|         | 取消 | 确定 |

周记提交后, "周记信息卡"底部将显示"待审核"状态, 右侧展示提交日期时间。

| 文档类型:周记                     |                     |
|-----------------------------|---------------------|
| 提交时间: 2020-09-23 - 2020-09- | 30                  |
| 内容:汉涛的每周进度登 ③               | ⊕ [ <u>C</u>        |
| 待审核                         | 2020-09-28 14:09:10 |

用户可通过点击【预览】图标按钮,预览周记详情。

| 提交时间: 202 | 0-09-23 - 2020 | 预览)                 |
|-----------|----------------|---------------------|
| 内容: 汉涛的每  | 再进度登…          |                     |
|           | 1              |                     |
| 待审核       |                | 2020-09-28 14:09:10 |

用户可通过点击【下载】图标按钮,下载导出周记文档。

| 文档                                                          | 正在打开 1601273345186 ×                                                                                                  |    |
|-------------------------------------------------------------|----------------------------------------------------------------------------------------------------|----|
| 文档类型:周记<br>提交时间:2020-09-23-2020-09-3<br>内容:汉涛的每周进度登 ③ ④ ①   | <ul> <li>您选择了打开:</li> <li>1601273345186</li> <li>文件类型: DOCX 文档 (6.2 KB)</li> <li>来源: http://47.106.231.174</li> </ul> |    |
| 待审核 2020-09-28 14:09:10                                     | 您想要 Firefox 如何处理此文件? ●打开,通过(Q) WPS Office (默认) ✓ ○保存文件(S)                                                             | 08 |
| 文档类型: 论文终稿<br>提交时间: 2020-09-24 - 2020-09-29<br>内容: 🖸 点击进行编辑 | □以后自动采用相同的动作处理此类文件。(A)<br>确定 取消                                                                                       |    |

用户可通过点击【编辑】图标按钮,编辑周记内容。

| 又相类型: 周证  | 3                           |          | 1      | 10          |
|-----------|-----------------------------|----------|--------|-------------|
| 提交时间: 202 | 20- <mark>09-23 - 20</mark> | 20-09-30 | ) 编    | 辑           |
| 内容: 汉涛的每  | 再周进度登…                      | 0        | 9 🔽    |             |
| 结束技       |                             | -        | 000 00 | 20 14-00-10 |

### 4.5.3 开题报告

开题报告中,当点击【点击上传文档】即可上传开题报告文档,而且上传的文档仅支持 rar/zip/doc/docx/pdf/excel 格式。

| 文档类 | 型:开题报    | <b>译告</b>    | /           |     |  |
|-----|----------|--------------|-------------|-----|--|
| 提交时 | 间: 2020- | 09-23 -20    | 20-10-09    |     |  |
| 附件: | ⑦点击上传    | 较档           |             |     |  |
|     | 支持格式・    | rar/zin/doc/ | docy/pdf/ey | cel |  |
| 待提交 | X141H1/  |              | uocx/pui/ex |     |  |

上传文档后,将会提示"上传成功和保存成功",并且在开题报告信息卡底部显示"待审核状态"。

| 毕业论文学生端                       |                               | 页首(            |
|-------------------------------|-------------------------------|----------------|
| 选题                            | ● 保存成功                        | ÷              |
| 课题名称:人脸识别考勤系统<br>导师:黄华月       | 题目来源:导师命题                     |                |
| 已通过                           |                               | 2              |
| 〕文档                           |                               | ( <del>)</del> |
| 文档类型:周记                       | 文档类型: 开题报告                    | 6              |
| 提交时间: 2020-09-23 - 2020-09-30 | 提交时间: 2020-09-23 - 2020-10-09 |                |
| 内容:汉涛的每周进度登 💿 🕢 🖸             | 附件:开题报告.zip 🛛 💿 🛛 🏠 🛛 🏢       |                |
| 待审核 2020-09-28 14:09:10       | 待审核 2020-09-28 14:18:         |                |

广州科学城彩频路广东软件科学园 A 栋 3 楼 020-38627122 第 23 页 共 39 页

用户可通过点击【预览】图标按钮,预览开题报告详情。

| 又怕类型: 廾题报告     |                     |
|----------------|---------------------|
| 提交时间: 2020-09- | 2 预览 0-10-09        |
| 附件:开题报告.zip    | <u>ت</u> ۵ 💼        |
|                | 1                   |
| 待审核            | 2020-09-28 14:18:16 |

用户可通过点击【下载】图标按钮,下载导出开题报告文档。

|                                            | 正在打开 开题报告.zip                                      |                                | ×  |                           |                           |
|--------------------------------------------|----------------------------------------------------|--------------------------------|----|---------------------------|---------------------------|
| 文档类型:周)<br>提交时间:20)<br>内容:汉涛的 <del>〔</del> | 您选择了打开:<br>合 开题报告.zip<br>文件类型: ZIP<br>来源: http://4 | 压缩文件 (379 KB)<br>7.106.231.174 |    | 告<br>-09-23 - 202<br>ip ◎ | <sup>說</sup><br>19        |
| 待审核                                        | <b>您想要 Firefox 如何如</b><br>④ 打开,通过( <u>O</u> )      | <b>理此文件?</b><br>Bandizip (默认)  | ~  | 1                         | 2020-09-28 14:18:1        |
| 文档类型: 论)<br>提交时间: 20(                      | ○保存文件(S) □以后自动采用相                                  | 同的动作处理此类文件。( <u>A</u> )        |    | ē告<br>·09-24 - 2020-0     | <u> </u> 查重率: 0%<br>19-29 |
| 内容: 🖸 点击                                   |                                                    | 确定                             | 取消 | 行编辑                       |                           |

用户可通过点击【删除】图标按钮,出现弹窗,点击【确定】,删除提交的开题报告文档。

|                                  |                     |         |                                                                   | ÷     |
|----------------------------------|---------------------|---------|-------------------------------------------------------------------|-------|
| 文档类型: 开题报告                       | INSA                |         | 文档类型: 开题报告<br>提交时间: 2020-09-23 - 2020-10-09<br>附件: 开题报告.zip 💿 🕼 👘 |       |
| 提交时间: 2020-09-23<br>附件: 开题报告.zip | - 2020-10- 🏧        | 4:09:10 | 确定删除?                                                             | ×     |
| 待审核                              | 2020-09-28 14:18:16 |         | 取火山山山、2020-05-24 - 2020-05-25                                     | 0消 确定 |

# 4.5.4 论文初稿

论文初稿中,当点击【点击上传文档】即可上传论文初稿文档,而且上传的文档仅支持 rar/zip/doc/docx/pdf/excel 格式。

| 提交田 | 前: 2020-0 | )9-24 - 202     | 0-09-30     |  |
|-----|-----------|-----------------|-------------|--|
| 附件: | ⑦点击上传     | 文档              |             |  |
|     | <b>A</b>  | 18/10 19/10 201 | 1. 1. 200 L |  |

上传文档后,将会提示"上传成功和保存成功",并且在论文初稿信息卡底部显示"待审核状态"。

用户可通过点击【预览】图标按钮,预览论文初稿详情。

| 提交时间: 2 | 020-09-2 <sup>预览</sup> | 0-09-30    |
|---------|------------------------|------------|
| 附件:论文初  | D稿.zip 💿               | <u>م</u> ۱ |
|         | 1                      |            |

用户可通过点击【下载】图标按钮,下载导出论文初稿文档。

| 文档类型:论文终稿                  | 正在打开 论文初稿.zip                       | < <sub>率:(</sub> |
|----------------------------|-------------------------------------|------------------|
| 提交时间: 2020-09-24 - 2020-09 | -29 您选择了打开:                         |                  |
| 内容: 🗋 点击进行编辑               | 论文初稿.zip<br>文件类型: ZIP 压缩文件 (379 KB) |                  |
| 待提交                        | 来源: http://47.106.231.174           |                  |
|                            | ●打开,通过(Q) Bandizip (默认) ~           |                  |
| 文档类型:论文初稿                  | ○ 保存文件(S)                           |                  |
| 提交时间: 2020-09-24 - 202     | B0 以后自动采用相同的动作处理此类文件。(A)            |                  |
| 附件:论文初稿.zip 💿 🕼            |                                     |                  |
| 17.71                      | 第二                                  | 12.1             |

用户可通过点击【删除】图标按钮,删除提交的论文初稿文档。

| 文档类型:论文初稿              |                     | 獎文时间: 2020-09-24 - 2020-09-29<br>內書: ◎ 点击进行编辑                     | 據交對前: 2020-09-24 - 2020-09-29<br>×                   |
|------------------------|---------------------|-------------------------------------------------------------------|------------------------------------------------------|
| 提交时间: 2020-09-24 - 202 | 0-09- 删除            | 前提文                                                               | with Accountry · · · · · · · · · · · · · · · · · · · |
| 附件:论文初稿.zip 💿 🛛        | ۵                   | 文稿機型: 论文初稿<br>建文时间: 2020-09-24 - 2020-09-30<br>期件: 论文初稿,zip ③ ④ 音 | 文档类型:任务书<br>发布时间:2020-09-28<br>附件: 半业论文任务安排 ◎ △      |
| 往由核                    | 2020-09-28 14:36:09 | 待审核 2020-09-28 14:36:09                                           | 已接收 2020-09-28 12:13:                                |

## 4.5.5 查重报告

查重报告中,当点击【点击进行编辑】,将显示"查重报告编辑"弹窗。学生可在该弹窗 中上报查重率并上传查重报告。

|                                                     | 查重报告                               |
|-----------------------------------------------------|------------------------------------|
|                                                     | * 查重率<br>请先输入查重率                   |
|                                                     | * 上传文档<br>选择上传文件                   |
| 文档类型: 查重报告 查重率: 0%<br>提交时间: 2020-09-24 - 2020-09-29 | 支持文件格式: rar、zip、doc、docx、pdf、excel |
| 內容: [1] 尽击进行编辑 待提交                                  | 取消 提交                              |

当用户输入查重率并上传查重报告后,将显示"上传成功"。用户点击【提交】,即可将查重报告提交到系统后台。

|             | ● 上传成功                                              | 首页 [            |
|-------------|-----------------------------------------------------|-----------------|
|             | <u>ि</u>                                            | <b></b>         |
|             | (                                                   | Ð               |
|             | 文档类型:开题报告                                           | Ê               |
|             | 提交时间: 2020-09-23 - 2020-10-09<br>附件: 开题报告.zip 💿 🕼 🏢 |                 |
| 28 14:09:10 | 4T-54+ 2020 00 20 14:10-1(                          | 5 <b>d</b> Đo 3 |
|             | 查重报告    ×                                           | ή               |
|             | * <u>查重</u> 率<br>10 🔄 %                             |                 |
|             | * 上传文档<br>查重报告.zip x                                |                 |
|             | 取消                                                  |                 |

提交成功后,查重报告信息卡底部显示"已提交"状态,并在右上角可以看到查重率。

| 文档类型: 查重报告<br>提交时间: 2020-09-24 - 2020-0 | <u>斉重</u> 率:10%<br>09-29 |
|-----------------------------------------|--------------------------|
| 内容:查重报告.zip 💿 🕼                         | Ŵ                        |
| 已提交                                     | 2020-09-28 14:53:33      |

用户可通过点击【预览】图标按钮,预览论文初稿详情。

| 文档类型:查重报告                                                                                                    | <u>查重</u> 率: 10%    |
|----------------------------------------------------------------------------------------------------|---------------------|
| 提交时间:2020-09-2                                                                                                    | 09-29               |
| <ul> <li>内容: 查重报告.zip ◎</li> <li>①</li> <li>①</li> <li>①</li> <li>①</li> <li>○</li> <li>○</li></ul> | 2020-09-28 14:53:33 |

用户可通过点击【下载】图标按钮,下载导出论文初稿文档。

| 文档类型:论文终稿                                                                        | 文档类型:论文初稿                                                                                                 |      |
|----------------------------------------------------------------------------------|----------------------------------------------------------------------------------------------------|------|
| 提交时间: 2020-09-24 - 2020-09-29<br>内容: 🖸 点击进行编辑                                    | 正在打开 查重报告.zip                                                                                             | ×    |
| 待提交                                                                              | ★ 2027 3 J JT:<br>查 查 重报告.zip<br>文件类型: ZIP 压缩文件 (379 KB)<br>来源: http://47.106.231.174                     | 5:09 |
| 文档类型: 查重报告 查重率:<br>提交时间: 2020-09-24 - 201 <sup>下载</sup> 29<br>内容: 查重报告.zip ◎ ① ◎ | <b>您想要 Firefox 如何处理此文件?</b> ●打开,通过(0)       Bandizip (默认)         ○保存文件(S)         □以后自动采用相同的动作处理此类文件。(A) |      |
| 已提交 2020-09-28 1                                                                 |                                                                                                    | 3:53 |

用户可通过点击【删除】图标按钮,删除提交的论文初稿文档。

| 文档类型:查   | 重报告              | 查重率: 10% |
|----------|------------------|----------|
| 提交时间: 20 | 20-09-24 - 2020- | -09- 删除  |
| 内容: 查重报  | 告.zip   ⓪   🕼    | 1        |
|          | /                | *        |

### 4.5.6 论文终稿

论文终稿中,当点击【点击进行编辑】,将显示"论文终稿编辑"弹窗。用户可在该弹窗中上输 入论文关键词、摘要并上传终稿附件。

|                                                                    | 论文终稿 ×                         |
|--------------------------------------------------------------------|--------------------------------|
|                                                                    | * 关键词<br>调输入关键字,用监号稿 并<br>* 摘要 |
| 文档类型: 论文终稿<br>提交时间: 2020-09-24 - 2020-09-29<br>内容: ☑ 点击进行编辑<br>待提交 | 谢输入摘要<br>                      |

当用户输入论文关键词、摘要并上传终稿附件,将显示"上传成功"。用户点击【提交】,即可 将论文终稿提交到系统后台。

|                     | ◎ 上传成功                                                                       | į  | 过技术交流       | 小消息      |
|---------------------|------------------------------------------------------------------------------|----|-------------|----------|
|                     | (+)                                                                          | F  | የራ በተ እና    | e ny te  |
|                     |                                                                              | 2  | 你好20        | 19       |
|                     | 题目来源:导师命题                                                                    |    | TUBIT CHIEF |          |
|                     |                                                                              |    | <u> </u>    | 空技不在国防   |
|                     | $( \cdot )$                                                                  | Ê  | 鼓励职业院校      | 交积极开发VI  |
|                     | 论文终稿                                                                         | ×  | 《2018年VF    | X/AR市场数据 |
| 09-30               | * 关键词                                                                        |    |             |          |
|                     | 人工智能、人脸识别                                                                    |    |             |          |
| 2020-09-2           | *摘要                                                                          |    | 5]库         |          |
|                     | 深度残差网络进行描述子提取:最后通过与数据库中的特征值进行比较,从而进行人脸识别的过程。实验结果证明,该方法能够快速准确地实现人脸签到识别,相对于基于其 | ^  | 酮文档         | 优秀论<br>— |
| 09-29               | 他方式的签到系统有着更好的实用性和鲁棒性。                                                        | .1 | 瓦官网         | 杤中町代金    |
|                     | * 终稿附件<br>论文终稿.zip ×                                                         |    | 院毕业设计       | 文档编写要表   |
| <u>杏</u> 重<br>09-29 | 取消                                                                           | 交  | 穀团          |          |
|                     | 附件:毕业论文任务安排 ③ ④                                                              | _  | 导师库         |          |

提交成功后,查重报告信息卡底部显示"已提交"状态,,并在右上角可以看到查重率。

| 文档类型:论文终稿            |                     |
|----------------------|---------------------|
| 提交时间: 2020-09-24 - 2 | 2020-09-29          |
| 内容:论文终稿.zip 💿        | (A) [C]             |
| 待审核                  | 2020-09-28 15:05:16 |

用户可通过点击【预览】图标按钮,预览论文初稿详情。

| 提交时间: 2020-09-2 | 预览 0-09-29         |
|-----------------|--------------------|
| 内容:论文终稿.zip     | a 1                |
| 待审核             | 2020-09-28 15:05:1 |

用户可通过点击【下载】图标按钮,下载导出论文初稿文档。

| 内容:汉涛的每周进度登 💿 🕼               | 於件:开题报告.zip ◎ △ ◎                                    | .                  |
|-------------------------------|------------------------------------------------------|--------------------|
|                               | 正在打开论文终稿.zip X                                       |                    |
| 待审核 202                       | 您选择了打开:                                              | 9-28 1             |
|                               | 合 论文终稿.zip                                           |                    |
| 文档类型:论文终稿                     | 文件类型: ZIP 压缩文件 (379 KB)<br>来源: http://47 106 231 174 |                    |
| 提交时间: 2020-09-24 - 20 下载 29   |                                                      |                    |
| 内容:论文终稿,zip ③ ① [7]           | 您想要 Firefox 如何处理此文件?                                 |                    |
|                               | ●打开,通过(O) Bandizip (默认) ~                            |                    |
| 待审核 202                       | ○保存文件(S)                                             | 09-28 <sup>-</sup> |
|                               | □以后自动采用相同的动作处理此类文件。(A)                               |                    |
|                               |                                                      |                    |
| 文档类型:查重报告                     | 确定取消                                                 |                    |
| 提交时间: 2020-09-24 - 2020-09-29 | 反仰即回. 2020-09-20                                     | J                  |

用户可通过点击【删除】图标按钮,删除提交的论文初稿文档。

| 文档类型:论文   | 终稿             | The second         |
|-----------|----------------|--------------------|
| 提交时间: 202 | 0-09-24 - 2020 | 0-09-编辑            |
| 内容:论文终稿   | š.zip 🎯 🕢      | 8 13               |
| 待由城       | /              | 2020-09-28 15:05:1 |

#### 4.6答辩

当用户学生提交了论文终稿,并且文档中全部文档均已提交,通过了导师的审核,则教务将分配 评阅小组进行在线评阅。评阅完成后,教务分配答辩小组,安排答辩负责人和答辩时间。学生可通过 答辩模块中查看答辩信息。

|                         | 全部展开 ~           |     |
|-------------------------|------------------|-----|
| 츠 答辩                    |                  | (+) |
| 答辩组: 答辩小组01<br>负责人: 王军华 | 导师:王军华<br>委员:李俊山 |     |
| 答辩时间: 2020-12-09        | 地址: 教学楼101       |     |

### 4.7 成绩

当答辩完成后,系统将根据评阅成绩和答辩成绩计算论文总成绩,并显示在成绩模块中。

| 课题名称:大数据分析 |          |       |  |
|------------|----------|-------|--|
| 导师: 王军华    | 查重率: 8%  | 评价:良好 |  |
| 评阅成绩: 90   | 答辩成绩: 88 | 总分:88 |  |

#### 4.8 资讯

在学生端首页右侧,可看到"资讯"展示面板,在该面板中,点击【换一换】可以更新替换"资 讯"中的信息;当点击【查看更多】,将跳转至"资讯"对应的详情信息页。

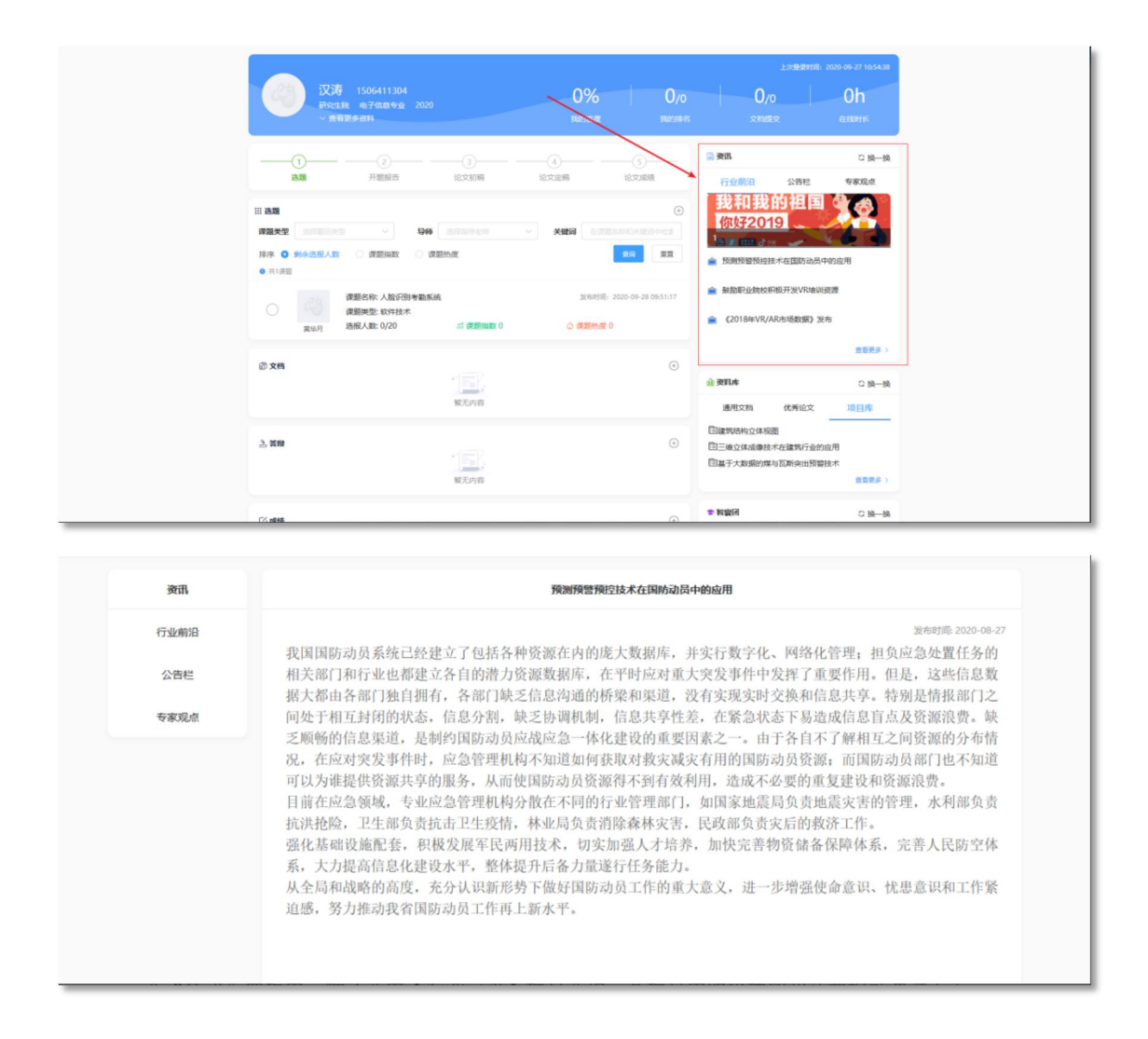

### 4.8.1 行业前沿

在"资讯"面板中,默认选中【行业前沿】栏目选项,其栏目中的轮播图和文章均可通过点击, 即可跳转至文章信息页。

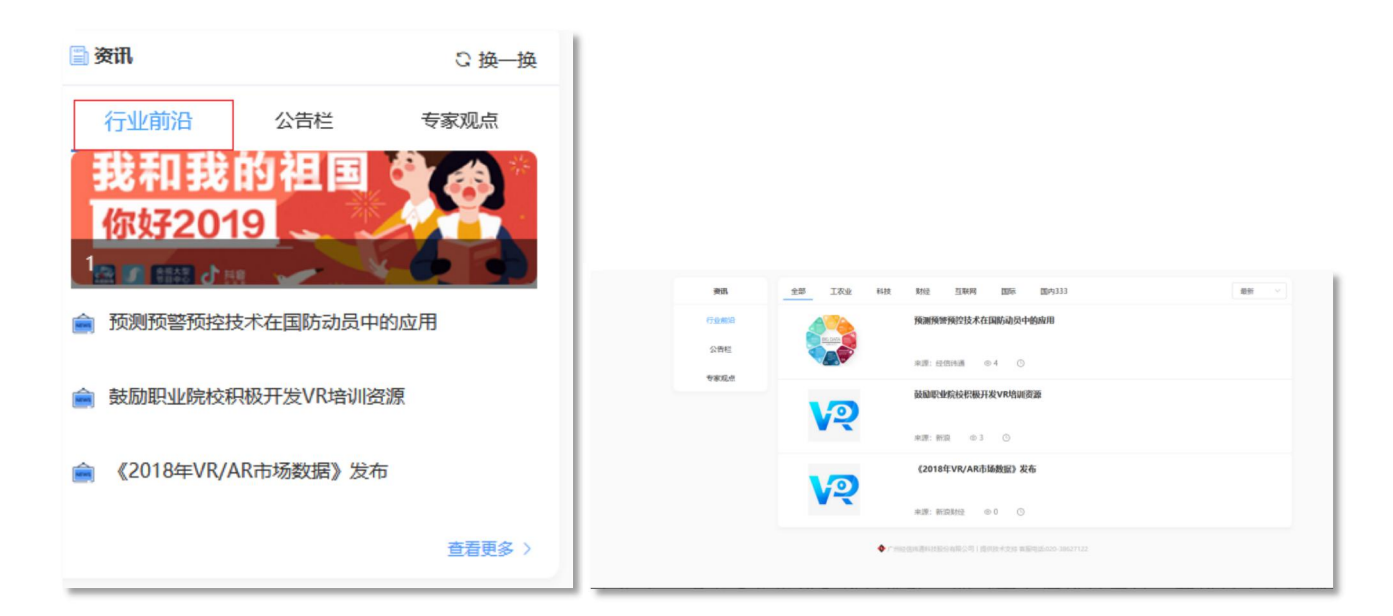

## 4.8.2 公告栏

在"资讯"面板中,点击【公告栏】栏目选项,即可查看该栏目信息。其栏目中的轮播图和公告 均可通过点击,即可跳转至文章信息页。

| 📄 资讯      |           | ℃ 换—换  |       |     |                   |                          |      |                     |
|-----------|-----------|--------|-------|-----|-------------------|--------------------------|------|---------------------|
| 行业前沿      | 公告栏       | 专家观点   |       |     |                   |                          |      |                     |
| THE STATE |           |        | 资讯    |     |                   |                          |      | 2 输入信息很深 <b>除</b> 来 |
| 3% HT 3%  | (비) 면 (비) |        | 行业前沿  | 状态  | 公告标题              | 发布时间                     | 发送部门 | 提作                  |
| (ななそ20)   | 19 3      | A      | 公告栏   | 日没布 | 公告栏数据3            | 2020-09-28 16:29:15      | 金融专业 | 查看                  |
| 19.4720   | TO        |        | 专家印记点 | 已发布 | 公告任数据3            | 2020-09-28 16:29:15      | 金融专业 | 查看                  |
| 5 BH 0 B  | HR 🖌      |        |       | 已发布 | 公告栏数据3            | 2020-09-28 16:29:15      | 金融专业 | 효용                  |
| ♬: 公告栏数据3 |           |        |       | 日发布 | 公告栏数据3            | 2020-09-28 16:29:15      | 金融专业 | 查看                  |
|           |           |        |       | 已发布 | 公告栏数据3            | 2020-09-28 16:29:15      | 金融专业 | 造石                  |
|           |           |        |       | 已没有 | 公告栏数据3            | 2020-09-28 16:29:15      | 金融专业 | 查看                  |
| 心:公告栏数据3  |           |        |       | 已没布 | 公告栏数据3            | 2020-09-28 16:29:15      | 金融专业 | 五音                  |
|           |           |        |       | 已发布 | 公告栏数据3            | 2020-09-28 16:29:15      | 金融专业 | 查查                  |
| п:公告栏数据3  |           |        |       | 已没布 | 公告栏数据3            | 2020-09-28 16:29:15      | 金融专业 | 查查                  |
|           |           |        |       | 已没有 | 公告栏数据3            | 2020-09-28 16:29:15      | 金融专业 | 立石                  |
|           |           |        |       |     |                   | < 1 2 3 >                |      |                     |
|           |           | 查看更多 > |       |     | ▶ 广州设备陈道和政府总有限公司( | 應供技术支持 賓服电话:020-38627122 |      |                     |

#### 4.8.3 专家观点

在"资讯"面板中,点击【专家观点】栏目选项,即可查看该栏目信息。其栏目中的轮播图和文章均可通过点击,即可跳转至文章信息页。

| <b>இத்</b> பி ெழ்−ழ்              |          |           |                                                  |      |
|-----------------------------------|----------|-----------|--------------------------------------------------|------|
| 行业前沿 公告栏 专家观点                     |          |           |                                                  |      |
| 我和我的祖国<br>你好2019                  |          |           |                                                  |      |
| 伦敦帝国理工学院发现让病人观看北极地区VR场<br>暴可以缓解疼痛 | 88       | 全部 工农业 科技 | RM2 2007A 005- 004                               | BH V |
| 合 大数据技术在中医健康管理系统的应用               | 1730/MID | 00        | 伦敦帝国理工学院发现让病人观看北极地区VR场景可以缓解癫癫                    |      |
|                                   | 公費栏      |           | NUTE: BEORFALA @ 1 🕓                             |      |
|                                   |          | 2000 B    | 大數服技术在中医健康管理系统的应用                                |      |
|                                   |          |           | 東源: 经偿纳通过未期问 ① 0 ③                               |      |
| 查看更多 >                            |          | ♦ C m     | (1)(1)(4)(1)(1)(1)(1)(1)(1)(1)(1)(1)(1)(1)(1)(1) |      |

#### 4.9 资料库

在学生端首页右侧,可看到"资料库"展示面板,在该面板中,点击【换一换】可以更新替换"资料库"中的信息;当点击【查看更多】,将跳转至"资料库"对应的详情信息页。

|       |       | 1 | Ter i<br>Servit     |   | 1960年<br>東田城 IRIS<br>林3年史 IRIS<br>李宏 IRIS     | 98/4<br>01<br>01<br>01 |
|-------|-------|---|---------------------|---|-----------------------------------------------|------------------------|
|       |       |   |                     |   | 李鼎 1010                                       |                        |
|       | C and | 1 | 20 J.               | • | 990000<br>990000<br>920000 Unio<br>MUR20 Unio | 6 46-52<br>9209<br>93  |
|       | 3. W  | 1 | <u>11)</u><br>2018  |   | 瓦會開<br>理工校文件相碰剩货给<br>就毕业设计文档编写要求              | RER# >                 |
| 豊富使多う | Ø \$1 | 1 | <b>13</b> 7.<br>无内容 | • | <b>R4</b><br>(用文档 优秀论文                        | 1988年)<br>〇 独一独<br>项目库 |

## 4.9.1 通用文档

在"资料库"面板中,默认选中【通用文档】栏目选项,其栏目中的文章可通过点击,即可跳转 至文章信息页。

| 山 资料库           | い 换一换  |       |                                             |                     |
|-----------------|--------|-------|---------------------------------------------|---------------------|
| 通用文档 优秀论文       | 项目库    |       |                                             |                     |
|                 |        |       |                                             |                     |
| 13 学院毕业设计文档编写要求 |        | 30114 |                                             | Q MAAMERIK REAL     |
|                 |        | 通用文档  | 日学院地址设计文档编写要求 回回                            | 2020-08-19 20:20:09 |
|                 |        | 优秀论文  | 9 学院毕业设计文档编写要求 第三                           | 2020-08-19 20:20:04 |
|                 | 音寿更多 > | 项目库   |                                             |                     |
|                 | Laxy / |       | ◆ 广州运营中通知法规的分析运行 1 世界法书记的 前期间达6020-36627122 |                     |

## 4.9.2 优秀论文

在"资料库"面板中,点击【优秀论文】栏目选项,即可查看该栏目信息。其栏目中的文章可通 过点击,即可跳转至文章信息页。

| 887 8.01 (R1088 APR) (R1088 APR)                                                                                                    |
|----------------------------------------------------------------------------------------------------|
| 用完                                                                                                    |
| 为主的大气与烧物则是导致城市与淡加限的关键因素。掌握大气与淡物的污染水平及变化限体,限索                                                                                                    |
| 空变化特征对于揭示北东市空气质量的演变现象,控制城市大气与没有重要的科学意义。                                                                                                    |
| 下版大数6 复奏时间: ① 占                                                                                                    |
| аларына каларыкана каларыкан калары каларыкан каларыкан каларыкан каларыкан каларыкан каларыкан каларыкан калар<br>Каларыкан каларыкан каларыкан каларыкан каларыкан каларыкан каларыкан каларыкан каларыкан каларыкан каларыкан к |
| 1下,通过热解(一般小干700°C)得到的一类稳定的,高度完善化的多孔状态实间型材料。由于含                                                                                                    |
| 的东分组成等特性,生物实在困惑、滥至气体减增(CO2、N2O)、土壤改良和作物增产等多方<br>下能改成的 发展时间: ① 占                                                                                                    |
| 22                                                                                                    |
| 論的"推測";前期的时间。因此最大半个中国的露屋天气也向我国最晚餐了警导,使用人们不得不重<br>月到我国经济发展的动力应由普纯温求资本和劳动改革将交到显示资源效率和环境改革上学,也就…<br>下概次数0 发展时间: ◎ 占                                                                                                    |
|                                                                                                    |

## 4.9.3 项目库

在"资料库"面板中,点击【项目库】栏目选项,即可查看该栏目信息。其栏目中的文章可通过 点击,即可跳转至文章信息页。

| 山 资料库          | ♡ 换──换       |                        |                                                                           |
|----------------|--------------|------------------------|---------------------------------------------------------------------------|
| 通用文档 优秀论文      | <b>工 项目库</b> |                        |                                                                           |
| 自建筑结构立体视图      |              | 资料库 二全选 已送             | 142文:0 操作: 150時存 下板次数 发売時间 O 前法 土 北京下編 O 前33人形式555                        |
| 同三维文体成像技术在建筑行  | 山的应用         | 通用文档<br>□ 基于大数         | 据的煤与瓦斯突出预警技术                                                              |
|                |              | 代秀论文 作者: Lir<br>++>1回回 | da.争工<br>4.二页斯·安出研模技术对数据的分析和用不在分的问题 从大数据生命原题的98. 技术环节入手 介绍了基于大数据的突出领域技术   |
| 自基于大数据的煤与瓦斯突出到 | 顶警技术         | 项目库<br>关键字::           | (表現)方式、从工作画、区域、生产系統3个方面建立了多参量央出預器指标体系,并依此构建了基于展次分析法的央出预器框<br>数据,预购预管,数件编构 |
|                | 查看更多 >       | 关键技术                   | 数据分析<br>下载均数0 发表时间                                                        |
|                |              |                        | ◆广州经信件通科技股份有限公司   偿付技术支持 有面用适-020-38627122                                |

### 4.10 智囊团

在学生端首页右侧,可看到"智囊团"展示面板,在该面板中,点击【换一换】可以更新替换"智 囊团"中的信息;当点击【查看更多】,将跳转至"智囊团"对应的详情信息页。

|            | 2    |        |                          |           | 🖹 资讯            |      | こ 换一换      |
|------------|------|--------|--------------------------|-----------|-----------------|------|------------|
| 选题         | 开题报告 | 论文初稿   | 论文定稿                     | 论文成绩      | 行业前沿            | 公告栏  | 专家观点       |
|            |      |        |                          | $(\neq)$  |                 | •    |            |
| 课题名称:大数据分析 |      |        |                          |           |                 | 暂无内容 |            |
| 导师名称: 王军华  |      |        |                          | 题目来源:学生命题 |                 |      | 查看更多 >     |
| 已发布        |      |        |                          | ۵         | -To 200901 etc. |      |            |
|            |      |        |                          | (  i )    | 111 <b>支料件</b>  |      | い 狭一斑      |
| 文档类型:任务书   |      | 文档类型   | 型: 开题报告                  |           | 通用文档            | 优秀论文 | 项目库        |
| 发布时间:      |      | 提交时间   | 司: 2020-12-08 - 2020-12- | 08        |                 |      |            |
| 附件: 无      |      | 附件: 《  | 印点击上传文档                  | ~         |                 | 暂无内容 |            |
| 待接收        |      | 待提交    |                          |           |                 |      | 查看更多 >     |
|            |      | 全部展开 ~ |                          |           | 🗊 智囊团           |      | ♡ 换一换      |
| 2 答辩       |      |        |                          | ÷         | 导师库             |      | 专家库        |
|            |      | •      |                          |           | 🙎 常静 高级         | E程师  | <b>@</b> 4 |
|            |      | 暂无内容   |                          |           | 9 朱子江 較         | 受    | @ 0        |
| [] 成绩      |      |        |                          | (+        | ● 李俊山 約         | 5    | @ 0        |
|            |      |        |                          |           | <b> </b>        |      | 高等面ない      |
|            |      |        |                          |           |                 |      | 三個文字 /     |

## 4.10.1 导师库

在"智囊团"面板中,默认选中【导师库】栏目选项,用户通过点击该栏目下的导师,即可进入 导师个人基本信息介绍页面。

| 會智慧                                                                                                    | 莫团                                                                                                    |                                                                                                    | こ 换—换                                                                  |                                                                                                    |
|----------------------------------------------------------------------------------------------------|----------------------------------------------------------------------------------------------------|----------------------------------------------------------------------------------------------------|------------------------------------------------------------------------|----------------------------------------------------------------------------------------------------|
|                                                                                                    | 导师库                                                                                                    | 专家库                                                                                                    |                                                                        |                                                                                                    |
| 2                                                                                                    | 常静 高级工程师                                                                                                    |                                                                                                    | © 5                                                                    |                                                                                                    |
| 2                                                                                                    | 朱子江 教授                                                                                                    |                                                                                                    | @ 0                                                                    |                                                                                                    |
| 2                                                                                                    | 李俊山 較授                                                                                                    |                                                                                                    | ⊚ 0                                                                    |                                                                                                    |
|                                                                                                    |                                                                                                    |                                                                                                    | 查看更多 〉                                                                 |                                                                                                    |
| ▶ 毕业设计智慧指导系                                                                                                    | 系统 李生論                                                                                                    | 습 首页 영 !                                                                                                    | 互动 ①: 消息 回技术交                                                          | 疣 A 陈嘉佳 (1) (1) (1) (1) (1) (1) (1) (1) (1) (1)                                                                                                    |
| 毕业设计智慧指导表     常静 2020     年紀主境 信息様     究応: 愛士 開催     研究方向: 人工構     联系电流:130001                                                                                                    | 系统 李生論           12090411           斗子技术学統           谷、高级工程時           龍神経网络人数報           38000 邮箱:13800@qq.com                                                                                                    | 습 単页                                                                                                    | 互动 ④ 消息 ■ 授大文<br>上次型<br>0/0<br>文相急量                                    | <ul> <li>売 経 除毒佳</li> <li>副が調: 2020-12-08 15:10</li> <li>0/0</li> <li>论文提交</li> </ul>                                                                                                    |
| <ul> <li>毕业设计智慧指导系</li> <li>第静 2020</li> <li>希祥族 信郎<br/>学校: 後士 郎<br/>明55方時:人工智<br/>联系电話:138001</li> <li>教育経历</li> <li>学校: 华ゥ運工大… 学历: 硕士</li> </ul>                                                                                                    | 系统 学生論<br>12090411<br>4学技术学院<br>9: 高级工程师<br>流峰巨强4.发展员<br>38000 邮箱:1380013800@qq.com                                                                                                    |                                                                                                    | E动 ④ 消息 甲技术交<br>したを<br>0/0<br>文档公里<br>导術指数 (49.31)                     | <ul> <li>売 全 除毒性</li> <li>副対詞: 2020-12-08 15:10</li> <li>0/0</li> <li>论文提交</li> </ul>                                                                                                    |
| 毕业设计智慧指导系                                                                                                    | <ul> <li>         第生論      </li> <li>         120900411      </li> <li>         特定大学院      </li> <li>         第二第四         </li> <li>         第二第四         </li> <li>         (可量: 软件工程          </li> <li>         (亏量: 软件工程          </li> <li>         (亏量: 软件工程          </li> </ul> | 企業页 の3<br>0/5 1/1<br>3年2人数 現現中版<br>2015.09.01 - 2016.06.15 2000.09.01 - 203.06.10 2000.09.01 - 203.06.10 2000.09.01 - 203.06.51 2000.09.01 - 203.06.51 2000.09.01 2000.09.01 2000.09.0 | E动 4: 消息 早技木交<br>上次巻<br>0/0<br>文相合量<br>号時指数 (49.31)<br>学生1             | <ul> <li>焼 (金) (防衛任)</li> <li>(2020-12-08 15:10</li> <li>(2020-12-08 15:10)</li> <li>(2020-12-08 15:10)</li></ul> |
| 毕业设计智慧指导系           第一次           第二次           第二次 <td>死统 李生講</td> <td>企 主页 の 32<br/>0/5 1/1<br/>送記人政 課題中版<br/>2015.09.01 - 2015.06.15<br/>2000.09.01 - 2013.06.10<br/>2009.09.01 - 2013.06.15<br/>2009.09.01 - 2013.06.15<br/>2009.09.01 - 2013.05<br/>2009.0000000000000000000000000000000000</td> <td>E動 ④ 消息 単技术交<br/>した<br/>の/の<br/>文目の量<br/>り何解解数 (49.31)<br/>学生<br/>気気応文</td> <td><ul> <li>焼 ▲ 除毒佳</li> <li>■ 除毒佳</li> <li>■ 除毒佳</li> <li>● パー</li> <li>● パー</li></ul></td> | 死统 李生講                                                                                                    | 企 主页 の 32<br>0/5 1/1<br>送記人政 課題中版<br>2015.09.01 - 2015.06.15<br>2000.09.01 - 2013.06.10<br>2009.09.01 - 2013.06.15<br>2009.09.01 - 2013.06.15<br>2009.09.01 - 2013.05<br>2009.0000000000000000000000000000000000                                                                                                    | E動 ④ 消息 単技术交<br>した<br>の/の<br>文目の量<br>り何解解数 (49.31)<br>学生<br>気気応文       | <ul> <li>焼 ▲ 除毒佳</li> <li>■ 除毒佳</li> <li>■ 除毒佳</li> <li>● パー</li> <li>● パー</li></ul>                                                                                                    |
| <ul> <li>毕业设计智慧指导表</li> <li>第一次 (1) (1) (1) (1) (1) (1) (1) (1) (1) (1)</li></ul>                                                                                                    | <b>案统 李生論</b> 12090411           47技术学院           ※ 高级工程時           第二月30013800@qq.com   /专业: 软件工程 /专业: 软件工程 /专业: 软件工程 科学技术学院/E型位: 网络与物联网工程系系主任 #学校/学校/学校/学校/学校/学校/学校/学校/学校/学校/学校/学校/学校/学                                                                                                | 企 主页 の 32<br>0/5 1/1<br>送記人政 課題中版<br>2015.09.01 - 2015.06.15<br>2000.09.01 - 2013.06.10<br>2009.09.01 - 2013.06.10<br>2009.09.01 - 2013.06.10<br>2010.07.01 - 至今                                                                                                    | E動 ① 消息 単技术交<br>した<br>の/の<br>文目登量<br>写時解散 (49.31)<br>学生<br>変形な<br>学历   | <ul> <li>売 全 序選任</li> <li>読券期間: 2020-12-08 15:11</li> <li>0/0</li> <li>治文は是交</li> <li>平台</li> <li>(代売比率)</li> <li>原約</li> </ul>                                                                                                    |
| <ul> <li>毕业设计智慧指导系</li> <li>学业设计智慧指导系</li> <li>常時 2020</li> <li>本科建設 信息</li> <li>学位:碰主 開新<br/>研究方向:人工智<br/>联系电话:13001</li> <li>教育经历</li> <li>学校: 华崎理工大 学历:硕士</li> <li>学校: 华崎理工大 学历:硕士</li> <li>主作好历</li> <li>単位:广东外语外 部门:信息</li> <li>科研项目</li> <li>项语: 2016環境控制 研究内容:</li> <li>206環境控制 研究内容:</li> </ul>                                                                                                    | <b>探统 学生通</b> 12090411       47投水子教、       第二項第一項第一項第一項第一項第一項第一項第一項第一項第一項第一項第一項第一項第一項                                                                                                    | 企業页 の3<br>0,5 1,1<br>地球人政 改進中限<br>2015.09.01 - 2016.06.15<br>2000.09.01 - 2010.06.25<br>2010.07.01 - 至今                                                                                                    | E3) ① 消息 甲技术交<br>したの<br>文15の里<br>写時間数 (49.31)<br>学生<br>の<br>の<br>文15の里 | <ul> <li>▲ ● 原選任</li> <li>■ 原選任</li> <li>■ のの</li> <li>■ のの</li> <li>● のの</li> <li>● ののの</li> <li>● のの</li> <li>● のの</li></ul>                                                                                                    |

## 4.10.2 专家库

在"智囊团"面板中,点击【专家库】栏目选项,即可查看该栏目信息。用户通过点击该栏目下 的专家,即可进入专家个人基本信息介绍页面。

| * 智                                                                                                    | <b>囊</b> 团                                                                                                    |                               | こ 换一掛                                                             | Ð.                                                                                                    |
|----------------------------------------------------------------------------------------------------|----------------------------------------------------------------------------------------------------|-------------------------------|-------------------------------------------------------------------|----------------------------------------------------------------------------------------------------|
|                                                                                                    | 导师库                                                                                                    | 专家                            | 库                                                                 |                                                                                                    |
| 2                                                                                                    | 刘艳杰 高级工程师                                                                                                    |                               | © 2                                                               |                                                                                                    |
|                                                                                                    |                                                                                                    |                               | 查看更多〉                                                             |                                                                                                    |
|                                                                                                    |                                                                                                    |                               |                                                                   |                                                                                                    |
| ▶ 毕业设计智慧指导系统                                                                                                    | 号师端 心首页 ♀课题                                                                                                    | 評測 ☆ 论文评阅 ♀ 互动                | €消息 <sup>1</sup> 回技术                                              | 交流 🙎 常静                                                                                                    |
| ◆ 毕业设计智慧指导系统<br>刘艳杰 1人看过<br>所属单位: 广东外语外既<br>职称: 高短工程所<br>研究方向: 计算机科学与                                                                                                    | 导师講 ☆ 首页 ♀ 课题<br>大学商国商学院<br>技术等专业的教学和科研工作                                                                                                   | 評例 ☆ 论文评阅 Q 互动<br>0/0<br>町刊   | ④ 消息 <sup>●</sup> 早技术       ● 消息     ● 技术       0/0     会议        | 交流 🧕 常静<br>0/0<br><del>5</del> 首                                                                                                |
| 毕业设计智慧指导系统     刘艳杰 1人看过     所属单位: 广东外语外段     职称: 高级工程希<br>研究方向: 计算机科学与     教育经历     学校: 廣山师范学 学历: 硕士/专业: 计算     学校: 廣山师范学 学历: 本科/专业:                                                                                                    | ➡师講 ①首页 ②课题<br>人学前国向学校<br>技术等专业的教学和科研工作 利1技术专业<br>计算机科学与技术专业                                                                                | 評測 ☆ i2文评詞 Q 互动<br>Q/O<br>期刊  | ④ 消息 ● 注意 ● 技术 0/0 会议                                             | 交流 <u>2</u> 栄静<br>0/0<br><del>5</del><br>2015.09.01 - 2015.06.20<br>2011.09.01 - 2015.06.20                                     |
| 毕业设计智慧指导系统<br>刘艳杰 1人看过<br>所感单位:广东外语外题<br>联络: 海梁工程椅<br>研究方向:计算机将学与<br>教育经历<br>学师: 廣東大学 学历: 硕士/专业:计算<br>学校: 廣山师范学 学历:本科/专业:<br>甘葉/香<br>武字: 二、新聞子会                                                                                                    | ●师講 ①首页 ②课题<br>大学前国向学校<br>技术等专业的次学和科研工作 即以技术专业<br>计算机科学与技术专业 片学院/配位:专职数师 职位:软件开发                                                            | 評測 ☆ 论文评阅 Q 互动<br>0/0<br>期刊   | ④ 消息● □ 技术<br>0/0<br>会议                                           | 交流 <u>2</u> 常静<br>0/0<br>安吉<br>2015.09.01 - 2016.06.20<br>2011.09.01 - 2015.06.20<br>2016.09.01 - 至今<br>2016.07.01 - 2016.09.01 |
| 毕业设计智慧指导系统           刘艳杰 1人看过<br>所属单位:广东外语外贯<br>职称:高级工程前<br>研究方向:计算机科学与           联告: 國國大学 学历:硕士/专业:计算<br>外统: 周山师范学 学历:本科/专业:<br>计格级历<br>单位:广东外语外 部门:信息科学技动<br>单位: 原德农商根 部门:信息科学技动           4研取目<br>面目:人工编程/2023 研究内容:从事人                                                                                                    | 身柄論         企首页         会課題           大学商国商学校                                                                                               | (汗剤 ☆ 论文评阅 Q 亘动<br>Q /0<br>期刊 | <ul> <li>●: 満意</li> <li>●: 技术</li> <li>0/0</li> <li>会议</li> </ul> | 交流 <u></u> 栄静<br>0/0<br>支音  2015.09.01 - 2016.06.20  2016.09.01 - 2015.06.20  2016.09.01 - 至今 2016.07.01 - 2016.09.01           |
| <ul> <li>毕业设计智慧指导系统</li> <li>刘艳杰 1人看述<br/>所属单位:广东外语外院<br/>职称:高级工程前<br/>研究方向:计算机科学与</li> <li>教育在历</li> <li>教育在历</li> <li>学历:硕士/专业:计算</li> <li>学校:置啕大学 学历:硕士/专业:计算</li> <li>学校:置啕大学 学历:硕士/专业:计算</li> <li>学校:医山师范学学历:本科/专业:</li> <li>工作经历</li> <li>单位:广东外语外部门:信息科学技示</li> <li>单位:广东外语外部门:信息科学技示</li> <li>单位:瓜德农商根部门:信息科学技示</li> <li>和天明 一, 小田和田田田田田田田田田田田田田田田田田田田田田田田田田田田田田田田田田田田</li></ul> | ●师講 公首页 ◎ 课题<br>大学市国向学校<br>技术等专业的教学和科研工作 部以技术专业<br>计算机科学与技术专业 计算机科学与技术专业 件学校/配位:专职数师 配位:软件开发 工智能,数据库技术与应用的研究工作 完成本科论文 予物物/机构:广东外语外层大学南国南学   | 評例 ☆ 论文评例 Q 互动<br>0,0<br>期刊   | ④ 消息 ● 技术 0/0 会议                                                  | 交流 <u> と</u> 常静<br>つ の の の の の の の の の の の の の の の の の の                                                                        |
| <ul> <li>毕业设计智慧指导系统</li> <li>刘艳杰 1人看过<br/>所属单位:广东外语外选<br/>研究方向:计算肌科学与</li> <li>教育起历</li> <li>学校:重陶大学 学历: 硕士/专业:计算<br/>学校:重加商范学学历: 本科/专业:<br/>计算化社/专业: 计算<br/>学校: 唐山南范学学历:本科/专业:<br/>1作起历</li> <li>单位: 顺德农南根 部门:信息科技态/</li> <li>相研项目</li> <li>项目:人工電電[電源] 研究内容:从事人</li> <li>奖励/荣誉</li> <li>各称:校成优秀毕 国何武得: 高质量</li> <li>学术成果</li> <li>全部类型 × 发表时间:</li> </ul>                              | ●师論 公首页 ◎ 課題<br>人子前国高学校<br>技术等专业的孩子和科研工作 朝廷技术专业<br>计算机科学与技术专业 作学院/职位: 专职股师<br>职位: 软件开发 工智能,数据库技术与应用的研究工作 完成本科论文 <b>干/約/机块:</b> 广东外语外贸大学病国商学 | 評別 ☆ i2文i評詞 Q 互动<br>の/の<br>期刊 | ④:消息 <sup>①</sup> □技术                                             | 交流                                                                                                    |